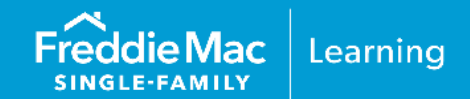

\*Asset and income modeler (AIM)

This reference document is updated to coincide with changes to requirements to AIM using employed income data. These recent changes include:

|                                                | Bevision History                                                                                                    |  |  |  |  |
|------------------------------------------------|----------------------------------------------------------------------------------------------------|--|--|--|--|
| nevision mistory                               |                                                                                                    |  |  |  |  |
| April 7, 2024 Loan Product Advisor Release     |                                                                                                    |  |  |  |  |
| Loan Product Advisor<br>Release Notes          | <ul> <li>Feedback Certificate Update:<br/>The Assessment Summary section has been updated to display a new<br/>"Partial" shield when portions of the income are eligible for relief.</li> </ul>                                                                                                    |  |  |  |  |
|                                                | February 7, 2024                                                                                                    |  |  |  |  |
| Enhancement:<br>Digitized paystubs and<br>W-2s | When submitted to Loan Product Advisor with the report ID, after an initial submission to the AIM Check API, data sourced directly from borrower's paystub(s) and W-2 form(s) will now assessed for representation and warranty relief eligibility for the income calculation and the assessment results will be included on the feedback certificate. |  |  |  |  |
| December 17, 2023                              |                                                                                                    |  |  |  |  |
| Service provider<br>update                     | <ul> <li>New payroll service provider: Truv</li> <li>New enumeration "TRUV"</li> </ul>                                                                                                    |  |  |  |  |

*Note:* Vertical revision bars " | " are used in the margin of this reference to highlight these new requirements and significant changes.

 This information is not a replacement or substitute for the requirements in the Freddie Mac Single-Family

 Seller/Servicer Guide or any other contractual agreements. This information does not constitute an agreement

 between Freddie Mac and any other party.

 © 2024 Freddie Mac

 Freddie Mac

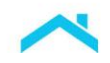

Loan Product Advisor<sup>®</sup> (LPA<sup>SM</sup>) asset and income modeler (AIM) is Freddie Mac's solution for automating the manual processes of assessing borrower assets and income. This reference documentation provides information and instructions for lenders seeking to leverage AIM using employed income data and includes the following information:

| Table of Contents                                                                                | Pages        |
|--------------------------------------------------------------------------------------------------|--------------|
| Introduction                                                                                     | <u>PG 3</u>  |
| Eligibility Requirements                                                                         | <u>PG 4</u>  |
| Income Representation and Warranty Relief Results Returned                                       | <u>PG 6</u>  |
| Loan Product Advisor Feedback Certificate Results Returned, including Documentation Requirements | <u>PG 7</u>  |
| Seller's In-House Quality Control Program Impacts                                                | <u>PG 11</u> |
| What You Need to Know to Get Started (Initial Set-Up)                                            | <u>PG 12</u> |
| Steps for Originating Loans                                                                      | <u>PG 13</u> |
| Where to Get Help                                                                                | <u>PG 16</u> |
| Loan Product Advisor Feedback Certificate Examples                                               | <u>PG 17</u> |
| Appendices: Service Providers                                                                    | <u>PG 25</u> |
| Appendix A: Equifax (The Work Number <sup>®</sup> ) – Getting Started                            | <u>PG 26</u> |
| Appendix B: Finicity <sup>®</sup> , a Mastercard Company - Getting Started                       | <u>PG 29</u> |
| Appendix C: Blend – Getting Started                                                              | <u>PG 31</u> |
| Appendix D: AccountChek <sup>®</sup> by Informative Research – Getting Started                   | <u>PG 33</u> |
| Appendix E: Experian <sub>™</sub> – Getting Started                                              | <u>PG 35</u> |
| Appendix F: Truv – Getting Started                                                               | <u>PG 39</u> |

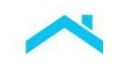

# Introducing a New Enhancement to AIM Using Employed Income Data with Digitized Paystubs and W-2s

Our latest Loan Product Advisor's (LPA<sup>SM</sup>) asset and income modeler (AIM) enhancement is yet another tool for your digital toolkit so you can originate with ease and streamline your borrower experience. Integration with AIM Check API is required to leverage this enhancement. Submit the report ID and data sourced directly from the borrower's paystub(s) and W-2 form(s) to the API to obtain an early view of the income calculation before you submit a full application into LPA. When you subsequently include the report ID with your LPA submission, LPA will assess the data submitted via the API for potential representation and warranty relief eligibility for the income calculation.

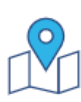

This resource has been updated to include the use of employed income data obtained from the borrower's paystub and W-2 data. For more information on how to tap into this new enhancement access the <u>AIM for Income Using Employment Data with Digitized</u> <u>Paystubs and W-2s job aid</u>.

# Introduction to AIM Using Employed Income Data

AIM using employed income data is a capability integrated in Loan Product Advisor (LPA<sup>SM</sup>) that assesses a borrower's employed income data using a report from third-party service providers (the "service provider") or the borrower's paystub(s) and W-2 form(s). For more information on getting started with a service provider refer to the Appendices, or Asset and Income Modeler webpage. For more information on using digitized paystubs and W-2 data refer to the AIM for Income Using Employment Data with Digitized Paystubs and W-2s job aid. The income data can help you automate your income calculations and determine if borrower income verification requirements are met on conventional loans. Results from the assessment are displayed on the Loan Product Advisor Feedback Certificate. This approach provides operational efficiencies through system-driven optimization of the collection and assessment of data relating to borrower's income and it allows for potential relief from Freddie Mac's enforcement of certain selling representations and warranties related to the accuracy of the income calculation related to eligible income types that are on the verification report or paystub(s) and W-2 form(s) and accuracy and integrity of the data represented on the verification report. Refer to the Income Representation and Warranty Relief Results section in this resource. Income that cannot be assessed using AIM for income using employed data can still be used to qualify the borrower, provided it is verified and meets the requirements of the Freddie Mac Single-Family Seller/Servicer Guide (Guide).

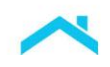

# Eligibility Requirements

To take advantage of AIM using employed income data and potential relief from Freddie Mac's enforcement of certain selling reps and warranties related to the borrower's income, the loan must be submitted to LPA and meet the requirements summarized below. For complete requirements, refer to Guide Chapter <u>5901</u>.

| General Eligibility Require | ements                                                                                                    |  |  |  |
|-----------------------------|----------------------------------------------------------------------------------------------------|--|--|--|
| Торіс                       | Requirement                                                                                                    |  |  |  |
| Eligible Products           | Conventional mortgages                                                                                                    |  |  |  |
| Loan Purpose                | <ul><li>Purchase</li><li>Refinance</li></ul>                                                                                                    |  |  |  |
| Eligible Income Types       | The following income types are eligible for AIM:                                                                                                    |  |  |  |
| (As described in the Guide) | <ul> <li>Base non-fluctuating and fluctuating hourly employment earnings</li> <li>Overtime income</li> <li>Bonus income</li> <li>Commission income</li> </ul>                                                                                                    |  |  |  |
|                             | <b>Note:</b> If using, AIM for income using employed data with digitized paystubs and W-2 forms the eligible income types require the presence of base income to be eligible for assessment.                                                                                                    |  |  |  |
|                             | The following employment earnings are <b>not</b> eligible:                                                                                                    |  |  |  |
|                             | <ul> <li>Military pay</li> <li>Earnings with the following characteristics:         <ul> <li>Earnings of a borrower employed by a family member, the property seller, real estate broker or other interested party to the transaction</li> <li>Employed income from foreign sources</li> <li>Income reported on Internal Revenue Service (IRS) Form 1099</li> </ul> </li> <li>Note: Income — such as self-employed income, rental income, alimony, child support, etc. — that cannot be assessed with this capability will not be eligible for income reported on a gualificing income report.</li> </ul> |  |  |  |
|                             | and warranty relief; however, the income type may still be used as qualifying income provided it is documented and verified in accordance with the Guide.                                                                                                    |  |  |  |

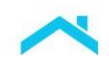

| Торіс                     | Requirement                                                                                                    |
|---------------------------|----------------------------------------------------------------------------------------------------|
| Underwriting Requirements | <ul> <li>All employed income data must be in U.S. dollars.</li> <li>You must confirm that the information on the third-party verification report or on the paystub(s) and W-2 form(s) is for the correct borrower and employer.</li> </ul>                                                                                                    |
|                           | <ul> <li>When the employed income data has been obtained from the borrower's paystub(s) and W-2 form(s): The paystub(s) and W-2 form(s) must be maintained in the mortgage file.</li> <li>When the employed income data has been obtained from the borrower's paystub(s) and W-2 form(s): The paystub must show the time period covered, the current pay period dates and earnings and complete year-to-date earnings.</li> </ul>                                                                                                    |
|                           | <ul> <li>In addition, no more than 10 business days prior to the Note Date, you must confirm the borrower's employment by obtaining a 10-day pre-closing verification of employment in accordance with the requirements of Section 5302.2.</li> <li>If the borrower took a temporary leave of absence, as of the date of the verification report, the borrower must have returned to work.<br/>Note: If the employed income data has been obtained from the borrower's paystub(s) and W-2 form(s), you must maintain documentation in the mortgage file showing the borrower has returned to work.</li> </ul> |
|                           | <ul> <li>You must have no knowledge, information or documentation that contradicts a<br/>reasonable expectation of continuance of income or probability of consistent receipt<br/>of income for at least the next three years.</li> </ul>                                                                                                    |
| Age of Verifications      | <ul> <li>Verification report is obtained: The verification report must be dated no more than 120 days before the Note Date*. The expiration date of the verification report reflected in feedback messaging on the Last Feedback Certificate complies with the requirements in Section 5102.4.</li> <li>When the employed income data has been obtained from the borrower's paystub(s) and W-2 form(s): The paystub and W-2 must be dated no more than 120 days before the Note Date* and the paystub must be dated no more than 30 days before the application received date.</li> </ul>                     |
|                           | *Note Date or Effective Date of Permanent Financing for Construction Conversion and Renovation Mortgages.                                                                                                    |
| Loan Product Advisor      | <ul> <li>You must:</li> <li>Receive an LPA Accept Risk Class</li> <li>Submit the most current version of the employed income data to LPA. If you obtain an updated verification report, paystub(s) or W-2 form(s), you must resubmit the employed income data to LPA.</li> <li>Submit to LPA the income amount you used to underwrite the mortgage.</li> <li>Investigate and resolve any inconsistent or contradictory information between the verification report, information contained in Form 65 and the mortgage file, and if applicable, resubmit to LPA with the correct information.</li> </ul>       |
| Delivery                  | Loan must be delivered through Loan Selling Advisor <sup>®</sup> as a Loan Product Advisor mortgage with an LPA AUS Key Number.                                                                                                    |

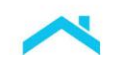

### Income Representation and Warranty Relief Results

LPA assesses the eligible income types on an individual borrower-level and income component-level basis for income representation and warranty relief eligibility, see below. On a loan-level basis, LPA returns one of the following income rep and warranty results on the feedback certificate using an "Income R&W Relief" indicator of: Eligible, Partial, Not Eligible, or Unavailable in the **Assessment Summary** section of the Loan Product Advisor Feedback Certificate (Figure 1). The Feedback Certificate also provides additional messages associated with the income rep and warranty relief result in the **Employment and Income Messages** section of the Loan Product Advisor Feedback Certificate (Figure 2). Review the messages and reconcile them against the information with the employed income data. Keep in mind, after you review the messages and determine what, if any action is needed, you may choose to resubmit the loan.

| Terms                                         |                                                                                                    |
|-----------------------------------------------|----------------------------------------------------------------------------------------------------|
| Loan-level representation and warranty relief | All income assessed and used for qualification purposes is<br>from an <u>eligible income type(s)</u> and receives income<br>representation and warranty relief for the accuracy of the<br>income calculation on the verification report or paystub(s) and<br>W-2 form(s), and the accuracy and integrity of the data<br>represented on the verification report*. |
| Partial representation and warranty relief    | Multiple sources of income are used for qualification purposes,<br>however, representation and warranty relief is received only for<br><u>eligible income type(s)</u> on the verification report or paystub(s)<br>and W-2 form(s) and accuracy and integrity of the data<br>represented on the verification report*.                                             |

To obtain relief, the data on the last complete Loan Product Advisor Feedback Certificate must be consistent with the data delivered to Freddie Mac.

\*When employed income data is obtained from the borrower's paystub(s) and W-2 form(s): You are **not** relieved from the representations and warranties related to the accuracy and integrity of the data on the paystub(s) and W-2 form(s).

Figure 1: Loan Product Advisor Feedback Certificate - Assessment Summary Section

| reddie Mac           |            |                           | 🛞 Loan Product Advisor® Feedback Certifi |          |                    |                           |
|----------------------|------------|---------------------------|------------------------------------------|----------|--------------------|---------------------------|
| Assessment Sum       | nmary      |                           |                                          |          |                    |                           |
| Details              |            |                           |                                          |          | Affordable Product | nformation                |
| BORROWER NAME        |            | NUMBER OF SUBMISSIONS     | LP KEY                                   | NUMBER   | AREA MEDIAN INCOM  | IE AREA MEDIAN INCOME (%) |
| MARY FREDDIE         |            | 7                         |                                          |          | \$150,400.00       | 100.54%                   |
| Assessment Summary   |            | Representation & Warranty | Relief                                   |          |                    |                           |
| PURCHASE ELIGIBILITY | RISK CLASS | COLLATERAL R&W* RELIEF    |                                          | INCOME R | &W* RELIEF         | ASSET R&W* RELIEF         |
| ELIGIBLE             | ACCEPT     | NOT ELIGIBLE              | N/A                                      |          | IBLE               | NOT ELIGIBLE              |

Figure 2: Loan Product Advisor Feedback Certificate – Employment and Income Messages Section

| Employmer | Example using                                                                                                    |                                                         |
|-----------|----------------------------------------------------------------------------------------------------|---------------------------------------------------------|
| CODE      | MESSAGE                                                                                                    | report                                                  |
| FEI0030   | The loan is eligible for loan-level income representation and warranty relief.                                                                                                    |                                                         |
| FEI0224   | John Freddie's submitted COMPANY income of \$6,000.00 is relieved of representation and the income calculation and the integrity of data. The income was assessed using the Vendor 8/3/2022 expires 12/1/2022. No further documentation is required for this income | warranties for the accuracy of<br>r-123456 report dated |

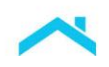

### Loan Product Advisor Feedback Certificate Results Returned, including Documentation Requirements:

The following chart provides a summary of income assessment results and the messages returned to confirm income representation and warranty relief eligibility and documentation requirements. Examples provided below are the results returned when you obtain and submit a verification report. Refer to the <u>AIM</u> for Income Using Employment Data with Digitized Paystubs and W-2s job aid for examples of the results when using digitized paystubs and W-2 data.

| Eligibility Result              | Representation and Warranty Relief                                                                                                    | Income Documentation<br>Requirements                                                                                                    |
|---------------------------------|----------------------------------------------------------------------------------------------------|----------------------------------------------------------------------------------------------------|
| Income R&W Relief Indicator:    | <ul> <li>You are relieved from<br/>enforcement of the following<br/>representation and warranties:</li> <li>1. Accuracy of the income<br/>calculation related to <u>eligible</u><br/><u>income types</u> that are on the<br/>verification report, or<br/>paystub(s) and W-2<br/>form(s),and</li> <li>2. Accuracy and integrity of the<br/>data represented only on the<br/>verification report.</li> <li>Note: You are not relieved from<br/>the representations and<br/>warranties related to the<br/>accuracy and integrity of the<br/>data when obtained from the<br/>borrower's paystub(s) and W-2<br/>form(s).</li> </ul> | <ul> <li>For eligible income types that are on the verification report or paystub(s) the verification report, paystub(s) and W-2 form(s), as applicable, are acceptable documentation and must be maintained in the mortgage file.</li> <li>Note: Paystub and W-2 documentation must meet the requirements of Section 5302.2.</li> <li>A loan may have multiple income sources and one or more is eligible for income representation and warranty relief. For the income source(s) not eligible for income representation and warranty relief, you must either:</li> <li>1. Verify and document the income as required by the Guide, or</li> <li>2. Remove the income and resubmit the loan to LPA.</li> </ul> |
| Example using a verification re | port:                                                                                                    | Advisor® Feedback Certificate                                                                                                    |
|                                 | <u> </u>                                                                                                    |                                                                                                    |

| readich                                       | /lac                                                                                                    |                                                                                                    | Loan Product Advi                                                                                           | sor° Feedback Certificat                               | e                                                                                                    |
|-----------------------------------------------|----------------------------------------------------------------------------------------------------|----------------------------------------------------------------------------------------------------|----------------------------------------------------------------------------------------------------|--------------------------------------------------------|----------------------------------------------------------------------------------------------------|
| Assess                                        | ment Summary                                                                                                    |                                                                                                    |                                                                                                    |                                                        |                                                                                                    |
| Details                                       |                                                                                                    |                                                                                                    | Affordable P                                                                                                | reduct Information                                     |                                                                                                    |
| BORROWER                                      | NAME                                                                                                    | NUMBER OF SUBMISSIONS                                                                                                    | LP KEY NUMBER AREA MEDIAN                                                                                   | Eligible for %)                                        |                                                                                                    |
| MARY FRE                                      | EDDIE                                                                                                    | 7                                                                                                    | \$150,400.0                                                                                                 | income rep and                                         |                                                                                                    |
| Assessment                                    | Summary                                                                                                    | Representation & Warranty Re                                                                                                    | lief                                                                                                    | at the loan-level                                      |                                                                                                    |
| PURCHASE EI                                   | LIGIBILITY RISK CLASS                                                                                                    | COLLATERAL R&W* RELIEF                                                                                                    | INCOME R&W* RELIEF                                                                                          |                                                        |                                                                                                    |
|                                               |                                                                                                    |                                                                                                    |                                                                                                    |                                                        |                                                                                                    |
| Employme                                      | ent And Income Messages                                                                                                    |                                                                                                    |                                                                                                    |                                                        | Borrower's incor                                                                                                    |
| Employme<br>CODE                              | ent And Income Messages<br>MESSAGE                                                                                                    |                                                                                                    |                                                                                                    |                                                        | Borrower's incon<br>source is an<br>eligible income                                                                                                    |
| Employme<br>CODE<br>FEI0030                   | ent And Income Messages<br>MESSAGE<br>The Ioan is eligible for Ioan-leve                                                               | I income representation and w                                                                                                    | varranty relief.                                                                                            |                                                        | Borrower's incom<br>source is an<br>eligible income<br>type reported o<br>the income                                                                              |
| Employme<br><u>code</u><br>FEI0030<br>FEI0224 | The loan is eligible for loan-leve<br>John Freddie's submitted COM<br>the income calculation and the<br>8/3/2022 expires 12/1/2022. No | I income representation and w<br>PANY income of \$6,000.00 is<br>ntegrity of data. The income w<br>further documentation is requ | varranty relief.<br>relieved of representation and<br>vas assessed using the Vendor<br>ired for this income | warranties for the accuracy of<br>-123456 report dated | Borrower's incor<br>source is an<br>eligible income<br>type reported o<br>the income<br>verification repo<br>and assessed b<br>LPA which is<br>sufficient to supp |

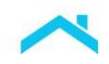

| igibility Res                                                                    | sult                                                                                                    | Represe                                                                                                    | ntation and Wa                                                                                                    | rranty F                                                                                                    | lelief                                                                                        | Incom<br>Requi                                                                                                    | ne Documentation<br>irements                                                                                                    |
|----------------------------------------------------------------------------------|----------------------------------------------------------------------------------------------------|----------------------------------------------------------------------------------------------------|----------------------------------------------------------------------------------------------------|----------------------------------------------------------------------------------------------------|-----------------------------------------------------------------------------------------------|----------------------------------------------------------------------------------------------------|----------------------------------------------------------------------------------------------------|
| come R&W<br>dicator:<br>PARTIAL<br>igible for Pa<br>epresentatic<br>arranty Reli | Relief<br>artial Income<br>on and<br>lef                                                                | When pa<br>and warr<br>relieved 1<br>1. 4<br>2. 4<br>2. 4<br>2. 4<br>0<br>Note:<br>represent<br>relate<br>of the<br>borroof<br>form(<br>Note: Yo<br>enforcem<br>warrantie<br>income c | artial income repr<br>anty relief is rece<br>from:<br>Accuracy of the ir<br>calculation related<br>ncome types tha<br>verification report<br>and W-2 form(s),<br>Accuracy and inte<br>data represented<br>verification report<br>: You are not reli<br>esentations and v<br>ed to the accurace<br>data when obta<br>ower's paystub(s)<br>(s).<br>u are relieved from<br>the frepresent<br>es related to the R | esentati<br>eived, yc<br>ncome<br>d to <u>eliq</u><br>t are on<br>, paystu<br>and<br>egrity of<br>on the<br>eved fro<br>varrantie<br>y and in<br>ined fro<br>and W-<br>om<br>ations a<br>porrowe | on<br>bu are<br>the<br>b(s)<br>the<br>m the<br>es<br>tegrity<br>m the<br>2<br>nd<br>r's<br>ck | For eli<br>on the<br>paystu<br>applic<br>docum<br>mainta<br>Note:<br>docum<br>require<br>When<br>incom<br>qualify<br>incom<br>the fee | igible income types that are<br>e verification report or<br>ub(s), and W-2 form(s), as<br>able, are acceptable<br>nentation and must be<br>ained in the mortgage file.<br>Paystub and W-2<br>nentation must meet the<br>ements of Section 5302.2.<br>the loan has multiple<br>e sources and one or more<br>e sources are needed to<br>v the borrower, document the<br>e source(s) as required by<br>edback message. |
| cample usin<br>Freddie N<br>Assessi                                              | ng a verification r<br>Mac<br>ment Summary                                                              | report:                                                                                                    |                                                                                                    | @ L                                                                                                    | oan Pro                                                                                       | oduct A                                                                                                    | <b>dvisor</b> ® Feedback Certificate                                                                                                    |
| BORROWER MARY FRE                                                                | NAME<br>EDDIE                                                                                           |                                                                                                    | NUMBER OF SUBMISSIONS                                                                                                    | S LP KEY                                                                                                    | NUMBER                                                                                        | AREA<br>\$150                                                                                                    | Eligible for partial income rep and warranty relief.                                                                                                    |
| Assessment PURCHASE EI                                                           | Summary<br>LIGIBILITY F                                                                                 | RISK CLASS                                                                                                    | Representation & Warran<br>COLLATERAL R&W* RELIEF                                                                                                    | nty Relief                                                                                                    |                                                                                               | &W* RELIEF                                                                                                    | ASSET R&W* RELIEF                                                                                                    |
| Employmen                                                                        | Employment And Income Messages CODE MESSAGE                                                             |                                                                                                    |                                                                                                    |                                                                                                    |                                                                                               |                                                                                                    | Partial income representation and<br>warranty relief received for the<br>eligible income type documented<br>on a verification report is eligible<br>for income rep and warranty relief,<br>as long as, the other income is                                                                                                    |
| FEI0295                                                                          | The loan is eligible for                                                                                | partial income                                                                                                    | representation and warra                                                                                                    | anty relief.                                                                                                    |                                                                                               |                                                                                                    | documented per the Guide.                                                                                                    |
| FEI0226                                                                          | Andy Freddie submitte<br>the income calculation<br>expires 11/7/2022. No                                | ed COMPANY in<br>and the integri<br>further docume                                                                                                    | ncome of \$6,000.00 is re<br>ty of data. The income w<br>entation is required for th                                                                                                    | lieved of re<br>as assesse<br>is income                                                                                                    | presentatio<br>d using the                                                                    | n and warr<br>Vendor-12                                                                                                    | anties for the accuracy of<br>23dd report dated 7/7/2022                                                                                                    |
| FE10093                                                                          | Dividend or interest ind<br>most recent two-year p<br>and interest income fo<br>qualifying income is re | come for Andy l<br>period OR year-<br>r each year for<br>equired.                                                                                                    | Freddie must be support<br>end asset account state<br>the income producing as                                                                                                    | ed by signe<br>ments for th<br>sset(s). Evid                                                                                                    | d, complete<br>le most rec<br>lence of suf                                                    | e individual<br>ent two yea<br>fficient asse                                                                                          | federal tax returns for the<br>ars evidencing all dividend<br>ets to support the                                                                                                    |

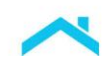

|                                                                                                    | :                                                                                                    | Representatio                                                                                                    | on and Warrant                                                                                                    | y Relief                                                                                                    | Income Doc<br>Requiremen                                                                                                    | umentation<br>ts                                                                                                    |  |
|----------------------------------------------------------------------------------------------------|----------------------------------------------------------------------------------------------------|----------------------------------------------------------------------------------------------------|----------------------------------------------------------------------------------------------------|----------------------------------------------------------------------------------------------------|----------------------------------------------------------------------------------------------------|----------------------------------------------------------------------------------------------------|--|
| come R&W Re<br>dicator:<br>I NOT ELIGIBLE<br>ot Eligible for I<br>epresentation<br>'arranty Relief | lief<br>ncome<br>and                                                                                                    | LPA does <b>not</b> return a feedbac<br>message indicating representa<br>warranty relief has been receiv<br>You are <b>not</b> eligible for relief fr<br>enforcement of representations<br>warranties related to the borrow<br>income.             |                                                                                                    | ck<br>ation and<br>/ed.<br>fom<br>s and<br>wer's                                                                                                    | The income r<br>documented<br>Guide.                                                                                                    | nust be verified and as required by the                                                                                                    |  |
| xample using a                                                                                     | a verificat                                                                                                    | ion report:                                                                                                    |                                                                                                    |                                                                                                    |                                                                                                    |                                                                                                    |  |
| Freddie                                                                                            | Mac                                                                                                    |                                                                                                    |                                                                                                    | 🛞 Loan                                                                                                    | Product Advisor®                                                                                                    | Feedback Certificate                                                                                                    |  |
| Details<br>BORROWER<br>MARY FR<br>Assessmen<br>PURCHASE                                            | INAME<br>IEDDIE<br>It Summary<br>ELIGIBILITY                                                                                                    | RISK CLASS                                                                                                    | NUMBER OF SUBMISSIONS 7 Representation & Warrant COLLATERAL R&W* RELIEF NOT ELIGIBLE                                                                                                    | ty Relief                                                                                                    | Aff inco<br>AR ward<br>\$1 Review<br>ME R&W" RELIEF<br>DT ELIGIBLE                                                                                                    | me rep and<br>ranty relief.<br>w messages.                                                                                                    |  |
| Employme                                                                                           | nt And Incor                                                                                                    | ne Messages                                                                                                    |                                                                                                    |                                                                                                    |                                                                                                    | Document                                                                                                    |  |
| CODE                                                                                               | MESSAGE                                                                                                    |                                                                                                    |                                                                                                    |                                                                                                    |                                                                                                    | income per the<br>Guide                                                                                                    |  |
| FE10029                                                                                            | The loan is                                                                                                    | ban is not eligible for income representation and warranty relief.                                                                                                    |                                                                                                    |                                                                                                    |                                                                                                    |                                                                                                    |  |
|                                                                                                    |                                                                                                    |                                                                                                    |                                                                                                    |                                                                                                    |                                                                                                    |                                                                                                    |  |
| FEI0113                                                                                            | For SONNY                                                                                                    | ' FREDDIE, the total de                                                                                                    | rived income is \$9,166.6                                                                                                    | 67.                                                                                                    |                                                                                                    |                                                                                                    |  |
| FEI0113<br>FEI0117                                                                                 | For SONNY<br>SONNY FR                                                                                                    | ' FREDDIE, the total de<br>EDDIE's gross base inc                                                                                                    | rived income is \$9,166.6<br>come of \$9,166.67 at En                                                                                                    | 67.<br>iterprise USA wa                                                                                                    | erived using Employ                                                                                                    | /ment – "Vendor" report.                                                                                                    |  |
| FEI0113<br>FEI0117<br>FEI0055                                                                      | For SONNY<br>SONNY FR<br>Unable to as<br>income was                                                                                                    | ' FREDDIE, the total de<br>EDDIE's gross base inc<br>ssess commission incon<br>received on the "Vend                                                                                                    | rived income is \$9,166.6<br>come of \$9,166.67 at En<br>me for SONNY FREDDI<br>or" income verification re                                                                                                    | 67.<br>Iterprise USA wa<br>E at Enterprise U<br>eport.                                                                                                    | s derived using Employ<br>SA because missing c                                                                                                    | /ment – "Vendor" report.<br>or insufficient years of                                                                                                    |  |
| FEI0113<br>FEI0117<br>FEI0055<br>FEI0034                                                           | For SONNY<br>SONNY FR<br>Unable to a<br>income was<br>Signed IRS<br>Note Date.                                                                                              | FREDDIE, the total de<br>EDDIE's gross base inc<br>ssess commission inco.<br>received on the "Vendo<br>Form 4506: Any borrov                                                                                                    | rived income is \$9,166.6<br>come of \$9,166.67 at En<br>me for SONNY FREDDI<br>or" income verification re<br>ver whose income is use                                                                                                    | 67.<br>Iterprise USA wa<br>E at Enterprise L<br>eport.<br>ed to qualify is re                                                                                  | s derived using Employ<br>SA because missing o<br>quired to sign IRS Forr                                                                                                    | /ment – "Vendor" report.<br>or insufficient years of<br>n 4506 no later than the                                                                                                    |  |
| FEI0113<br>FEI0117<br>FEI0055<br>FEI0034<br>FEI0102                                                | For SONNY<br>SONNY FR<br>Unable to a<br>income was<br>Signed IRS<br>Note Date.<br>A 10-day pri<br>to qualify. T<br>prior to the l                                           | ' FREDDIE, the total de<br>EDDIE's gross base inc<br>ssess commission inco<br>received on the "Vend<br>Form 4506: Any borrov<br>e-closing verification (1<br>'he 10-day PCV must b<br>Delivery Date.                                               | rived income is \$9,166.6<br>come of \$9,166.67 at En<br>me for SONNY FREDDI<br>or" income verification re<br>ver whose income is use<br>0-day PCV) for SONNY<br>ie dated no more than 10                                                                                 | 67.<br>Iterprise USA wa<br>E at Enterprise L<br>eport.<br>ed to qualify is re<br>FREDDIE is req<br>0 business days                                             | a derived using Employ<br>SA because missing of<br>quired to sign IRS Forr<br>uired for each source of<br>prior to the Note Date of                                                     | /ment – "Vendor" report.<br>or insufficient years of<br>n 4506 no later than the<br>of employment income used<br>or after the Note Date but                                                  |  |
| FEI0113<br>FEI0117<br>FEI0055<br>FEI0034<br>FEI0102<br>FEI0069                                     | For SONNY<br>SONNY FR<br>Unable to a<br>income was<br>Signed IRS<br>Note Date.<br>A 10-day pr<br>to qualify. T<br>prior to the I<br>Employmen<br>paystub doo<br>earnings an | FREDDIE, the total de EDDIE's gross base inc ssess commission inco received on the "Vend Form 4506: Any borrov e-closing verification (1 The 10-day PCV must b Delivery Date. t/base income for SON umenting all YTD earni d earnings for the most | rived income is \$9,166.67<br>come of \$9,166.67 at En<br>me for SONNY FREDDI<br>or" income verification re<br>ver whose income is use<br>0-day PCV) for SONNY<br>ie dated no more than 10<br>NY FREDDIE for base n<br>ings and W-2(s) for the n<br>recent calendar year. | 67.<br>Iterprise USA wa<br>E at Enterprise L<br>eport.<br>ed to qualify is re-<br>FREDDIE is req<br>0 business days<br>non-fluctuating ho<br>most recent caler | s derived using Employ<br>SA because missing of<br>quired to sign IRS Forr<br>uired for each source of<br>prior to the Note Date of<br>urly earnings must be<br>idar year, OR a writter | /ment – "Vendor" report.<br>or insufficient years of<br>n 4506 no later than the<br>if employment income used<br>or after the Note Date but<br>supported by a YTD<br>VOE documenting all YTD |  |

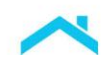

| Eligibility Result                                                   | Representation and Warranty Relief                                                                                                    | Income Documentation<br>Requirements                                 |
|----------------------------------------------------------------------|----------------------------------------------------------------------------------------------------|----------------------------------------------------------------------|
| Income R&W Relief<br>Indicator                                       | LPA was unable to assess the<br>borrower's income. This could be due to<br>missing or incomplete information or a<br>system being down. | The income must be verified and documented as required by the Guide. |
| Unable to Assess for<br>Income Representation<br>and Warranty Relief | You are not eligible for relief from<br>enforcement of representations and<br>warranties related to the borrower's<br>income.           |                                                                      |

# **Additional Documentation**

### When using an Income Verification Report

You must maintain a copy of the verification report in the loan file for loans with income that is eligible for representation and warranty relief.

#### Internal Revenue Service (IRS) Form 4506-C

For mortgages that receive an income representation and warranty relief feedback message of either "Eligible" for loan-level income representation and warranty relief or "Eligible" for partial income representation and warranty relief and a feedback message that no further documentation is required for the income reflected on the verification report, if **all** the income of a borrower is from an <u>eligible income</u> type and is **on the verification report**, you do **not** need to obtain and maintain in the loan file the following:

- An IRS Form 4506-C (or alternative form acceptable to the IRS that authorizes the release of comparable tax information to a third-party signed by the borrower, or
- A Commonwealth of Puerto Rico Form 2907 or Form 4506-C (or an alternate form that authorizes the release of comparable tax information to a third party), as applicable, signed by the Borrower for income that is derived from sources in Puerto Rico, Guam or the U.S. Virgin Islands and is exempt from federal income taxation under the Internal Revenue Code.

For mortgages using paystub(s) and W-2 form(s) as employed income data that receive an income representation and warranty result of either "Eligible for Income Representation and Warranty Relief" or "Eligible for Partial Income Representation and Warranty Relief", the documentation requirement for IRS Form 4506-C of Section 5302.5 applies.

For mortgages that received an income representation and warranty result of either "Not Eligible for Income Representation and Warranty Relief" or "Unable to Assess for Income Representation and Warranty Relief", the requirements of Section 5302.5 apply.

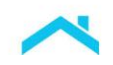

# Did you know?

### 10-Day Pre-Closing Verification (10-day PCV): AIM for Employment Using Payroll Data

LPA automates the 10-day PCV requirement using the payroll data obtained from the income/employment verification report and provides a 10-day PCV close-by-date message that is returned on the LPA Feedback Certificate. If the loan closes before the close-by-date, the 10-day PCV requirement is met. If the Note Date will be after the close-by-date (e.g. the close-by-date expires) we have automated options to update the close-by-date. You do **not** receive representation and warranty relief for the 10-day PCV.

For more information refer to the <u>10-Day Pre-Closing Verification At-a-Glance</u> job aid.

## Seller's In-House Quality Control Program (Guide Section 3402.7)

Notwithstanding the requirements of Guide, for mortgages selected for pre-closing and/or post-closing quality control review that receive an income rep and warranty message of either "Eligible" for loan-level or "Eligible" for partial income representation and warranty relief with a feedback message indicating that no further documentation is required, for the income reflected on the verification report using employed income data or paystub(s) and W-2 form(s), you are **not required** to do the following for <u>eligible income types</u> that are on the verification report or paystub(s) and W-2 form(s).

- Reverify or recalculate the income
- Obtain IRS income information using Form 4506-C or acceptable alternate form for the assessed income, or
- Obtain income information using Commonwealth of Puerto Rico Form 2907 or Form 4506-C or acceptable alternate form for the assessed income

**Note:** For mortgages using paystub(s) and W2 form(s) as employed income data that receive an income representation and warranty result of either "Eligible for Income Representation and Warranty Relief" or "Eligible for Partial Income Representation and Warranty Relief", the documentation requirement for IRS Form 4506-C of Section 5302.5 applies.

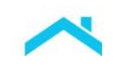

# **Details on AIM Using Employed Income Data**

The next several sub-sections cover details, including the initial setup process and steps for using LPA's automated income assessment when obtaining a verification report from a service provider.

Refer to the <u>AIM for Income Using Employment Data with Digitized Paystubs and W-2s</u> job aid for information on getting started with the AIM Check API and LPA.

#### Initial Setup When Obtaining a Verification Report

To benefit from AIM using employed income data, you must first have an agreement for applicable verification services with a service provider that authorizes the service provider to share the employment data with Freddie Mac. You are not required to use the automated income assessment.

For more information on the specific initial set-up process with each eligible service provider please refer to the <u>Appendices</u> of this resource.

After setup is complete with the service provider, LPA offers various request methods based on your selected service provider, refer to the <u>Appendices</u> for more information on how to receive the income verification data from the service provider.

**NOTE:** Freddie Mac does not endorse, or make any representations or warranties to lenders regarding, any service provider. Each lender is solely responsible for the decision of whether to engage a given provider, and on what terms, and for ensuring that the providers it engages have in place and maintain controls, processes, and procedures that satisfy the lender's business, operational, risk, legal and regulatory requirements.

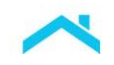

## Steps for Originating AIM Using Employed Income Data

To originate loans that may be eligible for income rep and warranty relief using a verification report you must complete the steps outlined below. Based on your organization's business processes, the order in which you complete the steps may vary.

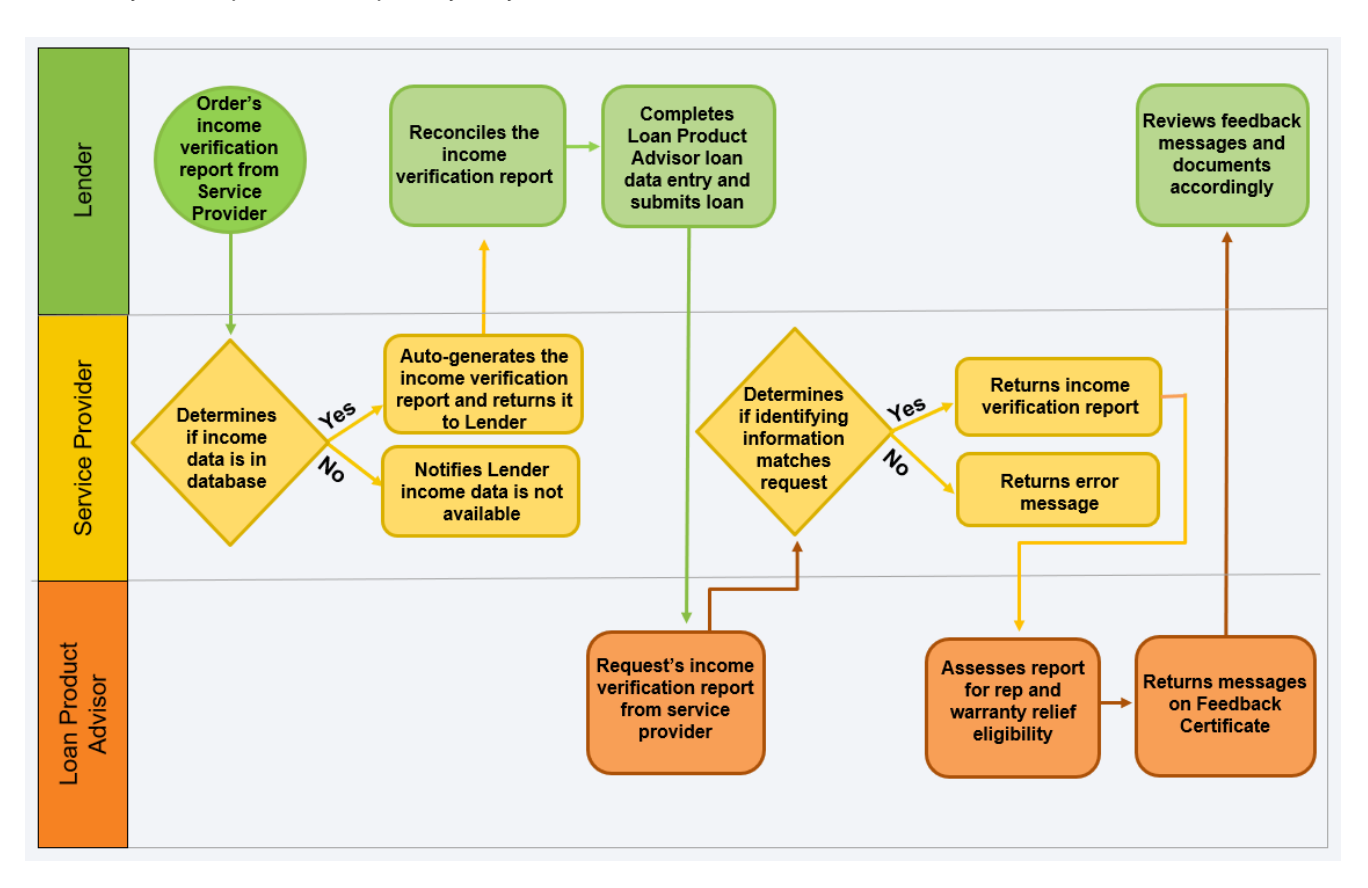

#### Step 1: Order the Income Verification Report from the Service Provider

As part of your process for gathering loan application data and authorizations, also obtain the borrower's authorization to receive the borrower's income information from or through the service provider and to share the information with Freddie Mac. After you have obtained the borrower's authorization, order the verification report from the service provider.

For more information on the specific ordering process for your service provider, refer to the <u>Appendices</u> of this resource.

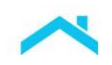

## Step 2: Reconcile the Income Verification Report(s)

Using an automated process, the service provider generates the verification report from its database, or third-party database, if the data is available. If income data is not available, the service provider will notify you.

For an example of a specific service providers "Income Verification Report" refer to the <u>Appendices</u> of this resource.

After you receive the report(s), review the information and address any inconsistent or contradictory information between the report(s) and the mortgage file. For example:

- Does the borrower's identifying information match the loan application (employee name, SSN, address)?
- Do the employer and dates of employment match the loan application?
- Does the borrower's income type match the loan application?
- Does the borrower's payment frequency match the loan application?
- Is the borrower's income amount consistent with the amount disclosed on the loan application?

*Reminder:* All income verifications must be dated no more than 120 days before the Note Date, or Effective Date of Permanent Financing for Construction Conversion and Renovation Mortgages and may contain up to three years of data.

#### Step 3: Complete Loan Data Entry

Once you have reviewed the report(s) and addressed inconsistencies, complete your loan data entry. Keep the following in mind when entering data:

 Income must be entered by income type for each borrower for LPA to make an accurate assessment. Enter the borrower's gross monthly income amount used to underwrite the loan.

#### Step 4: Submit to Loan Product Advisor

For System-to-system (S2S) integration users:

- From your system, provide the Report ID and submit the loan to LPA to begin the assessment. LPA sends a request to the service provider based on the applicable information provided, refer to the <u>Initial Set-up</u>.
- For direct access users accessing LPA through Freddie Mac Loan Advisor<sup>®</sup> portal <u>when</u> providing the Report ID:
  - On the Request Services Metro Stop select the Request Verification Report check box, the Borrower, and Verification Company and enter the Reissue ID/Report ID located on the service provider's income verification report (refer to Figure 1). Click Add Request, and once all applicable data has been entered, click Submit. (refer to Figure 1).

The service provider must match the information provided in the request to release the report data to LPA.

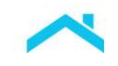

If a match <u>is</u> made, LPA receives the report and completes an analysis on the income as a part of its assessment. Income is derived on an income component-level (base, bonus, commission and overtime) basis. If a match <u>isn't</u> made, you will receive a message indicating LPA was unable to process the report for an individual borrower.

**Note:** LPA submits a request to the service provider on every submission, however, new data will not be returned unless you order a new report. For example, if the borrower received a raise and you want LPA to consider the raise in its assessment, you need to order a new income verification report and resubmit to LPA.

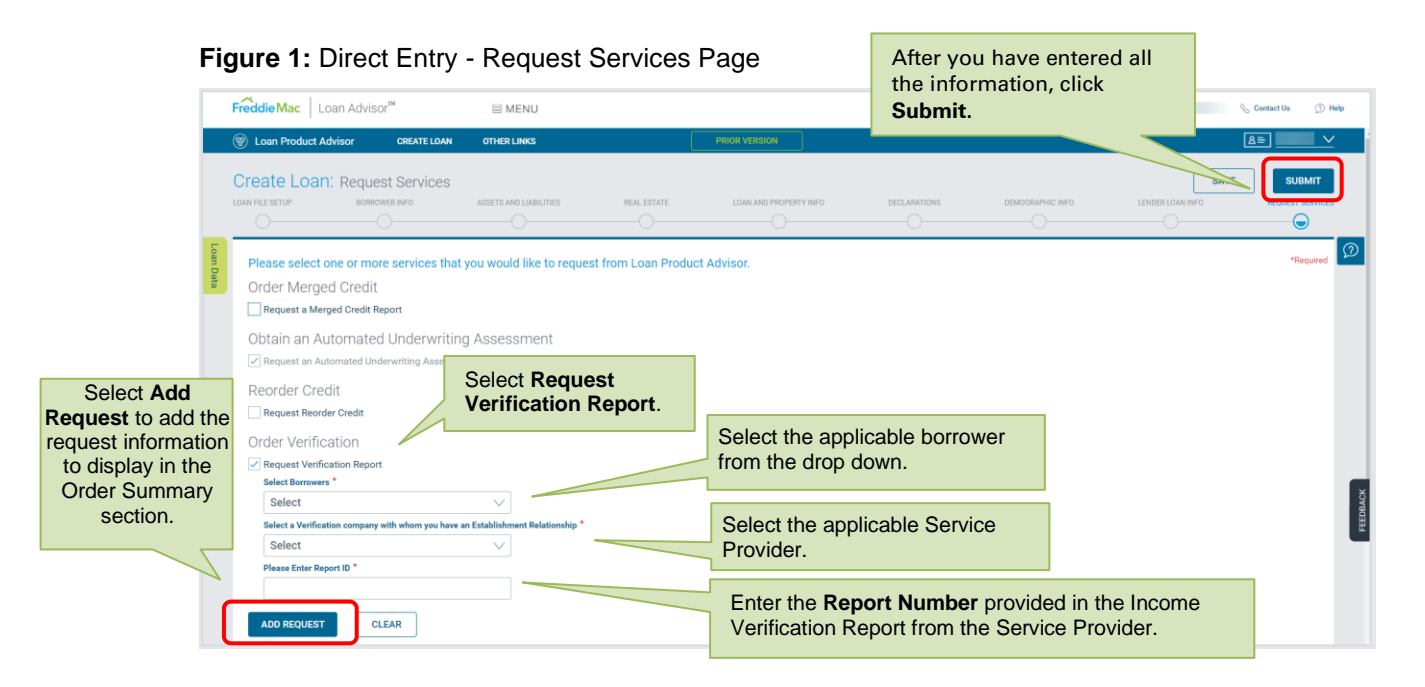

| e Order Summary | / section displays onc | e you click "Add Reques | The Order Summary sect<br>displays the order history<br>including prior Reissue K | ion<br>⁄,<br>ey(s). |
|-----------------|------------------------|-------------------------|-----------------------------------------------------------------------------------|---------------------|
| BORROWER NAME   | VERIFICATION TYPE      | VERIFICATION COMPANY    | REISSUE ID/REPORT ID                                                              | ACTION              |
|                 | Asset                  |                         |                                                                                   | - <u>İ</u>          |
|                 | Income                 |                         |                                                                                   | Ū                   |
| PREVIOUS        |                        |                         | To delete a request from<br>the Order Summary,<br>click on the trash can.         |                     |

When you click **Submit**, Loan Product Advisor sends the request to the service provider's system.

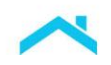

### Step 5: Review the Loan Product Advisor Results

An "Income R&W Relief" indicator displays in the Assessment Summary section of the Loan Product Advisor Feedback Certificate, indicating if the loan is eligible for income rep and warranty relief. Messages from the automated income assessment are also returned in the Employment and Income section of the Loan Product Advisor Feedback Certificate, Refer to the Income Representation and Warranty Results section.

Review the messages and reconcile them against the information in the verification report(s). Keep in mind, after you review the messages and determine what, if any action is needed, you may choose to resubmit the loan.

#### Step 6: Deliver the Loan to Freddie Mac

When you are ready to deliver the loan to Freddie Mac, you must deliver it through Loan Selling Advisor with the LP AUS Key Number. Loan Selling Advisor confirms that the data from the last Loan Product Advisor Feedback Certificate is consistent with the data delivered in Loan Selling Advisor, and when applicable, provides rep and warranty relief from certain selling reps and warranties related to the borrower's income.

Prior to delivery, Loan Quality Advisor<sup>®</sup> may be used as a supportive tool for managing the income rep and warranty relief eligibility that was determined in Loan Product Advisor. After delivery, Loan Coverage Advisor<sup>®</sup> may be used to track income rep and warranty relief.

#### Where to Get Help

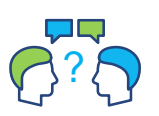

For questions related to the automated income assessment, please contact your Freddie Mac representative or Freddie Mac's Customer Support Center at 800-FREDDIE. Also, visit the Asset & Income Modeler (AIM) <u>web page</u>. For questions related to your service provider's system, contact your respective Freddie Mac representative.

| L |  |
|---|--|
|   |  |
|   |  |

Reminder: To take advantage of the new enhancement using digitized paystubs and W-2 forms, refer to the <u>AIM for Income Using Employment Data with</u> <u>Digitized Paystubs and W-2s</u> job aid and contact your respective Freddie Mac representative.

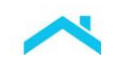

# Loan Product Advisor Examples

The following Feedback Certificate examples display messages you may see in your results in the **Assessment Summary** section and the Employment and Income Messages section when using a verification report.

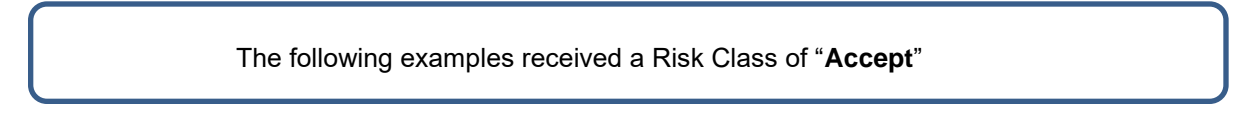

## Example 1 - Loan is Eligible for Loan-Level Relief

The loan was submitted with the following income types:

|         | Eligible Incom<br>verifi                       | e Types on<br>cation repo | an income<br>rt       |            | V        | Eligib<br>erificatio | ole type<br>on repo | es <u>not</u> o<br>ort and<br>types | on an income<br>/or other incom | е   |
|---------|------------------------------------------------|---------------------------|-----------------------|------------|----------|----------------------|---------------------|-------------------------------------|---------------------------------|-----|
|         | <ul> <li>Jess Freddi<br/>income (AB</li> </ul> | e: Base emp<br>C USA)     | loyment               |            | ł        | N/A                  |                     |                                     |                                 |     |
| Freddi  | eMac                                           |                           |                       |            | L        | oan Proc             | luct Ad             | <b>visor</b> ® F                    | eedback Certific                | ate |
| Asses   | ssment Summai                                  | ry                        |                       |            |          |                      |                     |                                     |                                 |     |
| Details |                                                |                           |                       |            |          |                      | Affordable          | Product Info                        | ormation                        |     |
| BORROV  | VER NAME                                       |                           | NUMBER OF SUBMISSIO   | NS LP      | KEY N    | UMBER                | AREA MED            | IAN INCOME                          | AREA MEDIAN INCOME (%)          | _   |
| JESS F  | REDDIE                                         |                           | 7                     |            |          |                      | \$150,400           | 0.00                                | 100.54%                         |     |
| Assessn | nent Summary                                   |                           | Representation & Warr | anty Relie | f        |                      |                     |                                     |                                 |     |
| PURCHA  | SE ELIGIBILITY                                 | RISK CLASS                | COLLATERAL R&W* REL   | IEF        |          | INCOME R&V           | V* RELIEF           | A                                   | SSET R&W* RELIEF                |     |
| 🕑 ELIGI | BLE                                            |                           |                       | N/A        | <b>`</b> |                      | E                   | হ                                   |                                 |     |

| Employment And Income Messages |                                                                                                    |  |  |  |  |  |
|--------------------------------|----------------------------------------------------------------------------------------------------|--|--|--|--|--|
| CODE                           | MESSAGE                                                                                                    |  |  |  |  |  |
| FEI0030                        | The loan is eligible for loan-level income representation and warranty relief.                                                                                                    |  |  |  |  |  |
| FEI0224                        | Jess T FREDDIE's submitted ABC USA income of \$3,700.00 is relieved of representation and warranties for the accuracy of the income calculation and the integrity of data. The income was assessed using the Vendor payroll 12320 report. This report dated 6/1/2022 expires 9/29/2022 and must be retained in the loan file. No further documentation is required for this income |  |  |  |  |  |
| FEI0289                        | For JESS T FREDDIE, employment at ABC USA was assessed using the (Vendor:1234lpapcv-payroll) report. The 10-day pre-closing verification (10-day PCV) requirement is met if the Note Date is on or before 6/14/2022 and ABC USA matches submitted employment.                                                                                                    |  |  |  |  |  |
| FEI0102                        | A 10-day pre-closing verification (10-day PCV) for JESS T FREDDIE is required for each source of employment income used to qualify. The 10-day PCV must be dated no more than 10 business days prior to the Note Date or after the Note Date but prior to the Delivery Date.                                                                                                    |  |  |  |  |  |

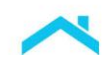

The Results from Example 1 indicate:

| Income Representation and Warranty Relief Result |  | Feedback Messages                                                                                                    |  |  |  |  |
|--------------------------------------------------|--|----------------------------------------------------------------------------------------------------|--|--|--|--|
| Loan Level or Partial Loan-level                 |  | Income assessed is an eligible income type reported on an income verification report.                                                                                                    |  |  |  |  |
| Income RW Relief<br>Eligibility?                 |  | <b>Message Code FEI0030</b> : Based on the assessment, the loan is eligible for income rep and warranty relief. The borrower's submitted <u>eligible</u> <u>income type</u> is sufficient to support the loan. |  |  |  |  |

| Documentation Requirements    |                         |                                                                                                    |  |  |  |  |
|-------------------------------|-------------------------|----------------------------------------------------------------------------------------------------|--|--|--|--|
| Торіс                         | Eligible Income<br>Type | Feedback Messages                                                                                                    |  |  |  |  |
| Income Verification<br>Report | ~                       | <b>Message Code FEI0224</b> : The income verification report is sufficient documentation to support the submitted eligible income for Jess Freddie. Maintain in the mortgage file.                                                   |  |  |  |  |
| Paystub/W-2(s)                | ×                       | <b>Message Code FEI0224</b> : No further documentation is required for this income type (e.g. paystub(s), W-2(s), or written VOE).                                                                                                   |  |  |  |  |
| 10-day PCV                    | ×                       | <b>Message Code FEI0289 and FEI0102</b> : If the Note Date is before the close-by-date, the 10-day PCV requirement is met. If the close-by-date expires before the Note Date, refer to the <u>10-day PCV</u> section for next steps. |  |  |  |  |
| 4506-C                        | ×                       | If all the borrower's income is an eligible income type assessed by Loan Product Advisor, you are not required to obtain a 4506-C, therefore, <b>Message Code FEI0034</b> is not returned.                                           |  |  |  |  |
| Other documentation           | N/A                     | Not applicable                                                                                                    |  |  |  |  |

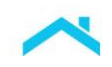

# Example 2 – Loan is Eligible for Loan-Level Relief

In this example, the loan was submitted with the following income types:

| verification report                                                    | verification and/or other income types              |
|------------------------------------------------------------------------|-----------------------------------------------------|
| <ul> <li>John Freddie: Base employment<br/>income (ABC USA)</li> </ul> | <ul> <li>Mary Freddie: Military Base Pay</li> </ul> |

# Freddie Mac

Boan Product Advisor® Feedback Certificate

| mary       |                           |                                                                                                    |                                                                                                    |                                                                                                    |                                                                                                    |
|------------|---------------------------|----------------------------------------------------------------------------------------------------|----------------------------------------------------------------------------------------------------|----------------------------------------------------------------------------------------------------|----------------------------------------------------------------------------------------------------|
|            |                           |                                                                                                    | Affor                                                                                                    | dable Product Inf                                                                                                    | ormation                                                                                                    |
|            | NUMBER OF SUBMISSIONS     | LP KEY N                                                                                                   | UMBER AREA                                                                                                    | MEDIAN INCOME                                                                                                    | AREA MEDIAN INCOME (%)                                                                                                    |
|            | 7                         |                                                                                                    | \$150                                                                                                    | ,400.00                                                                                                    | 100.54%                                                                                                    |
|            | Representation & Warranty | Relief                                                                                                    |                                                                                                    | -                                                                                                    |                                                                                                    |
| RISK CLASS | COLLATERAL R&W* RELIEF    |                                                                                                    | INCOME R&W* RELIE                                                                                                    | F A                                                                                                    | ASSET R&W* RELIEF                                                                                                    |
|            |                           | N/A                                                                                                    |                                                                                                    | Ę                                                                                                    |                                                                                                    |
|            | RISK CLASS                | NUMBER OF SUBMISSIONS<br>7<br>RISK CLASS<br>RISK CLASS<br>COLLATERAL R&W* RELIEF<br>ACCEPT<br>NOT ELIGIBLE | NUMBER OF SUBMISSIONS       LP KEY N         7       7         RISK CLASS       Representation & Warranty Relief         COLLATERAL R&W* RELIEF       N/A | NUMBER OF SUBMISSIONS       LP KEY NUMBER       AREA         7       \$150         Representation & Warranty Relief       SISK CLASS         COLLATERAL R&W* RELIEF       INCOME R&W* RELIEF         ACCEPT       NOT ELIGIBLE       N/A | Mary       Affordable Product Inf         NUMBER OF SUBMISSIONS       LP KEY NUMBER         7       AREA MEDIAN INCOME         7       \$150,400.00         Risk class         Collateral R&W* Relief         Collateral R&W* Relief         MOT ELIGIBLE         N/A |

| Employmen | Employment And Income Messages                                                                                                    |  |  |  |  |  |
|-----------|----------------------------------------------------------------------------------------------------|--|--|--|--|--|
| CODE      | MESSAGE                                                                                                    |  |  |  |  |  |
| FEI0030   | The loan is eligible for loan-level income representation and warranty relief.                                                                                                    |  |  |  |  |  |
| FEI0224   | John FREDDIE's submitted ABC USA income of \$6,000.00 is relieved of representation and warranties for the accuracy of the income calculation and the integrity of data. The income was assessed using the Vendor papcv-payroll 12321 report. This report dated 6/1/2022 expires 9/29/2022 and must be retained in the loan file. No further documentation is required for this income. |  |  |  |  |  |
| FEI0223   | Mary FREDDIE's submitted MilitaryBasePay income is not required. Either remove this income and resubmit or document this income in accordance with Freddie Mac Single-Family Seller/Servicer Guide Topic 5300.                                                                                                    |  |  |  |  |  |
| FEI0034   | Signed IRS Form 4506: Any borrower whose income is used to qualify is required to sign IRS Form 4506 no later than the Note Date.                                                                                                    |  |  |  |  |  |
| FEI0289   | For John FREDDIE, employment at ABC USA was assessed using the (Vendor: 1234lpapcv-payroll) report. The 10-day pre-closing verification (10-day PCV) requirement is met if the Note Date is on or before 6/14/2022 and ABC USA matches submitted employment.                                                                                                    |  |  |  |  |  |
| FEI0102   | A 10-day pre-closing verification (10-day PCV) for John FREDDIE is required for each source of employment income used to qualify. The 10-day PCV must be dated no more than 10 business days prior to the Note Date or after the Note Date but prior to the Delivery Date.                                                                                                    |  |  |  |  |  |

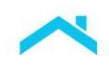

### The Results from Example 2 indicate:

| Income Representation and<br>Warranty Relief Result          |            | Feedback Messages                                                                                                    |  |  |  |
|--------------------------------------------------------------|------------|----------------------------------------------------------------------------------------------------|--|--|--|
| Loan Level or<br>Partial Income<br>RW Relief<br>Eligibility? | Loan-level | Loan was submitted with an <b>eligible</b> and <b>not eligible</b> income type.<br>The borrower's submitted <u>eligible income type</u> (John Freddie) on the income<br>verification report is sufficient to support the loan. Mary Freddie's income is <b>not</b><br><b>an eligible income type</b> and not reported on an income verification report,<br>however, it is <b>not required to support the loan</b> , refer to <b>Message Code</b><br><b>FEI0223</b><br><b>Message Code FEI0030</b> : Based on the assessment, the loan is eligible for |  |  |  |
|                                                              |            | income rep and warranty relief.                                                                                                    |  |  |  |

|                                  | Documentation Requirements                                        |                                                      |                                                                                                    |  |  |  |
|----------------------------------|-------------------------------------------------------------------|------------------------------------------------------|----------------------------------------------------------------------------------------------------|--|--|--|
| Торіс                            | Eligible<br>income type<br>on an income<br>verification<br>report | income NOT<br>on an income<br>verification<br>report | Feedback Messages                                                                                                    |  |  |  |
| Income<br>Verification<br>Report | ~                                                                 | N/A                                                  | Message Code FEI0224: The income verification report is<br>sufficient documentation to support the submitted eligible income<br>type for John Freddie. Maintain in the mortgage file.<br>Mary Freddie's income is not reported on an income verification<br>report.                                                                                                    |  |  |  |
| Paystub/W-2(s)                   | ×                                                                 | Not required.<br>Remove<br>income and<br>resubmit*   | <ul> <li>Message Code FEI0224: No further documentation is required for John Freddie (e.g. paystub(s), W-2(s) or written VOE).</li> <li>Message Code FEI0223: The submitted eligible income type reported on the third-party report for John Freddie is sufficient to support the loan. Mary Freddie's income is not required, therefore, you have the *option, for Mary Freddie's income type, to:         <ul> <li>Verify and document the income, Message Code FEI0223, or, remove the income and resubmit the loan to LPA, Message Code FEI0223.</li> </ul> </li> </ul> |  |  |  |
| 10-day PCV                       | ×                                                                 | Not required.<br>Remove<br>income and<br>resubmit**  | Message Code FEI0289 and FEI0102: If the Note Date is<br>before the close-by-date, the 10-day PCV requirement is met. If<br>the close-by-date expires before the Note Date, refer to the <u>10-</u><br><u>day PCV</u> section for next steps.<br>** <i>However</i> , not required for Mary Freddie if you remove her<br>income and resubmit the loan to LPA (refer to Message Code<br>FEI0223).                                                                                                    |  |  |  |
| 4506-C                           | ~                                                                 |                                                      | <b>Message Code FEI0034:</b> Obtain a signed IRS Form 4506, <b>unless,</b> you remove Mary Freddie's income and resubmit to LPA.                                                                                                    |  |  |  |
| Other<br>documentation           |                                                                   |                                                      | Not applicable                                                                                                    |  |  |  |

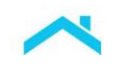

# Example 3 – Loan is Not Eligible for Loan-Level Income Rep and Warranty Relief, Eligible for Partial Rep and Warranty Relief for Income on the Income Verification Report

In this example, the loan was submitted with the following income types:

|       | Elig                                                                   | ible Incomo<br>verific | e Types on<br>cation repo | an income<br>rt    |              | Ve                       | Eligible<br>Erificatio | e type:<br>n repo | s <u>not</u> on an income<br>rt and/or other income<br>types |
|-------|------------------------------------------------------------------------|------------------------|---------------------------|--------------------|--------------|--------------------------|------------------------|-------------------|--------------------------------------------------------------|
|       | <ul> <li>Andy Freddie: Base employment<br/>income (ABC USA)</li> </ul> |                        |                           |                    |              | <ul> <li>Andy</li> </ul> | Fredd                  | ie: child support |                                                              |
| Fredo | lie Mac                                                                | :                      |                           |                    | (            | <u>ک</u> ا               | .oan Proc              | luct Ad           | visor® Feedback Certificate                                  |
| ASSE  | ssme                                                                   | ni Summa               | iry                       |                    |              |                          |                        | Afferdebl         | - Des dust la formation                                      |
| BORRO | S<br>OWER NAME                                                         |                        |                           | NUMBER OF SUBMISS  | SIONS L      | PKEY                     | NUMBER                 | AREA MED          | DIAN INCOME AREA MEDIAN INCOME (%)                           |
| ANDY  | FREDDI                                                                 | E                      |                           | 7                  |              |                          |                        | \$150,40          | 0.00 100.54%                                                 |
| Asses | sment Sum                                                              | mary                   |                           | Representation & W | arranty Reli | ief                      |                        |                   |                                                              |
| PURCH | URCHASE ELIGIBILITY RISK CLASS COLLATERAL R&W* R                       |                        | ELIEF                     | LIEF INCOME R&     |              | V* RELIEF                | ASSET R&W* RELIEF      |                   |                                                              |
| 🖂 ELK | C ELIGIBLE C ACCEPT                                                    |                        | N                         |                    |              |                          |                        |                   |                                                              |

| Employme | ent And Income Messages                                                                                                    |
|----------|----------------------------------------------------------------------------------------------------|
| CODE     | MESSAGE                                                                                                    |
| FEI0295  | The loan is eligible for partial income representation and warranty relief.                                                                                                    |
| FEI0224  | Andy FREDDIE's submitted ABC USA income of \$5,600.00 is relieved of representation and warranties for the accuracy of the income calculation and the integrity of data. The income was assessed using the Vendor papcv-payroll 1234lpapcv-payroll report. This report dated 6/1/2022 expires 9/29/2022 and must be retained in the loan file. No further documentation is required for this income.                                       |
| FEI0055  | Unable to assess overtime income for Andy FREDDIE at ABC USA because missing or insufficient years of income was received on the "Vendor" income verification report.                                                                                                    |
| FEI0055  | Unable to assess bonus income for Andy FREDDIE at ABC USA because missing or insufficient years of income was received on the "Vendor" income verification report.                                                                                                    |
| FEI0289  | For Andy FREDDIE, employment at ABC USA was assessed using the (Vendor: 1234lpapcv-payroll) report. The 10-<br>day pre-closing verification (10-day PCV) requirement is met if the Note Date is on or before 6/14/2022 and ABC<br>USA matches submitted employment.                                                                                                    |
| FEI0102  | A 10-day pre-closing verification (10-day PCV) for Andy FREDDIE is required for each source of employment income used to qualify. The 10-day PCV must be dated no more than 10 business days prior to the Note Date or after the Note Date but prior to the Delivery Date.                                                                                                    |
| FEI0067  | Alimony or child support income for Andy FREDDIE must be supported by documentation evidencing receipt of the income for the most recent six months and signed court order, legally binding separation agreement and/or final divorce decree verifying the payor's obligation for the previous six months, including the amount and the duration of the obligation. Proof of the ages of the children for which child support is received. |
| FEI0034  | Signed IRS Form 4506: Any borrower whose income is used to qualify is required to sign IRS Form 4506 no later than the Note Date.                                                                                                    |

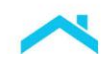

The Results from Example 3 indicate:

| Income Repres<br>Warranty Re                                                 | entation and<br>lief Result | Feedback Messages                                                                                                    |
|------------------------------------------------------------------------------|-----------------------------|----------------------------------------------------------------------------------------------------|
| Loan Level or<br>Partial income<br>representation<br>and warranty<br>relief? | Partial                     | Loan was submitted with an <b>eligible</b> and <b>not eligible</b> income type.<br>The eligible income type (Andy Freddie) reported on an income verification<br>report is eligible for income rep and warranty relief, however, the child support<br>is not eligible for income rep and warranty relief and is required for<br>qualification purposes. |
|                                                                              |                             | warranty relief, as long as, the child support is documented and verified per<br>the Guide. Refer to <b>Message Code</b> FEI0067                                                                                                    |

|                                  |                                                                      | Documer                                                                                            | ntation Requirements                                                                                                    |
|----------------------------------|----------------------------------------------------------------------|----------------------------------------------------------------------------------------------------|----------------------------------------------------------------------------------------------------|
| Торіс                            | Eligible<br>income<br>type on an<br>income<br>verification<br>report | Eligible<br>income NOT<br>on an<br>income<br>verification<br>report<br>and/or other<br>income type | Feedback Messages                                                                                                    |
| Income<br>Verification<br>Report |                                                                      | N/A                                                                                                | <b>Message Code FEI0224:</b> The income verification report is sufficient documentation to support the submitted eligible income type for Andy Freddie. Maintain in the mortgage file.                                               |
| Paystub(s)/<br>W-2(s)            | ×                                                                    | N/A                                                                                                | <b>Message Code FEI0224:</b> No further documentation is required for this income type (e.g. paystub(s), W2(s) or written VOE).                                                                                                    |
| 10-day PCV                       | ×                                                                    | N/A                                                                                                | <b>Message Code FEI0289 and FEI0102</b> : If the Note Date is before the close-by-date, the 10-day PCV requirement is met. If the close-by-date expires before the Note Date, refer to the <u>10-day PCV</u> section for next steps. |
| 4506-C                           |                                                                      |                                                                                                    | Message Code FEI0034: Obtain a signed IRS Form 4506.                                                                                                    |
| Other<br>documentation           | N/A                                                                  | >                                                                                                  | <b>Message FEI0067</b> : The traditional documentation requirements <u>must</u> be obtained for the child support income to <u>retain</u> the income rep and warranty relief for the submitted eligible income type.                 |

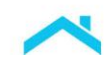

# Example 4 – Loan is Not Eligible for Loan-Level or Partial Income Rep and Warranty Relief

In this example, the loan was submitted with the following income types:

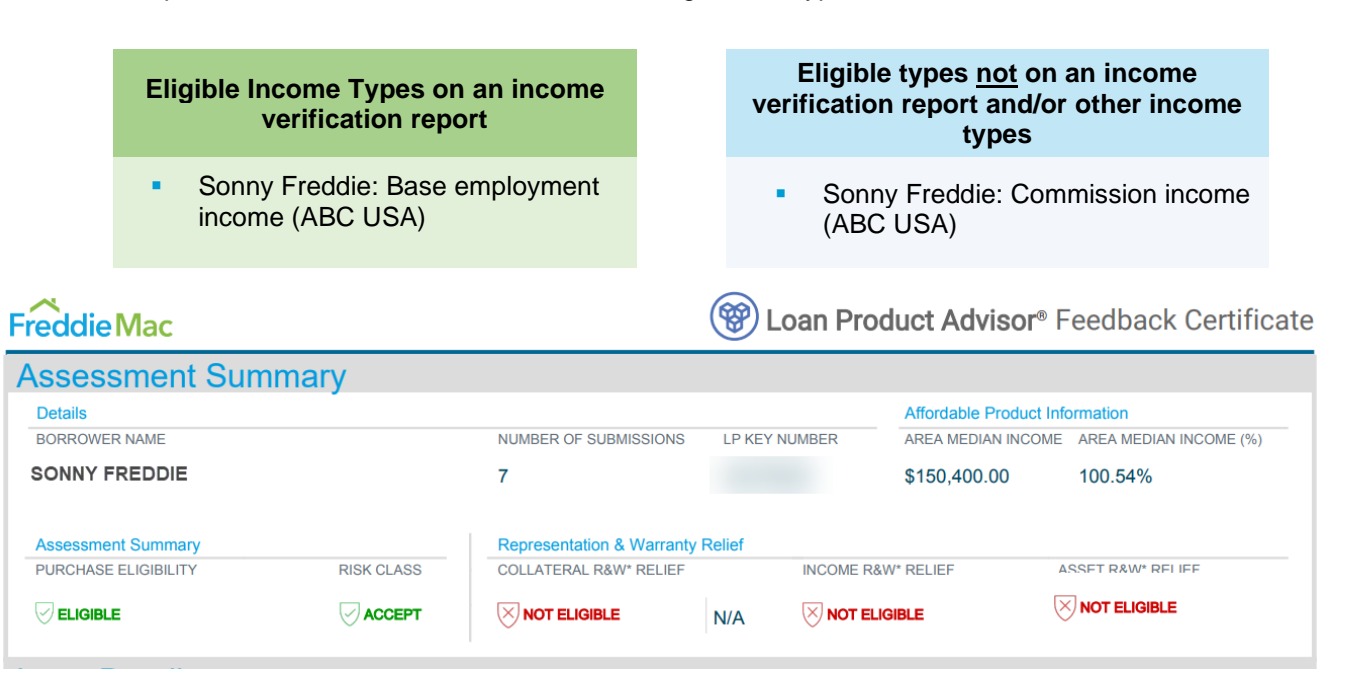

| Employme | nt And Income Messages                                                                                                    |
|----------|----------------------------------------------------------------------------------------------------|
| CODE     | MESSAGE                                                                                                    |
| FEI0029  | The loan is not eligible for income representation and warranty relief.                                                                                                    |
| FEI0113  | For SONNY FREDDIE, the total derived income is \$9,166.67.                                                                                                    |
| FEI0117  | SONNY FREDDIE's gross base income of \$9,166.67 at ABC USA was derived using Employment – "Vendor" report.                                                                                                    |
| FEI0055  | Unable to assess commission income for SONNY FREDDIE at ABC USA because missing or insufficient years of income was received on the "Vendor" income verification report.                                                                                                    |
| FEI0034  | Signed IRS Form 4506: Any borrower whose income is used to qualify is required to sign IRS Form 4506 no later than the Note Date.                                                                                                    |
| FEI0102  | A 10-day pre-closing verification (10-day PCV) for SONNY FREDDIE is required for each source of employment income used to qualify. The 10-day PCV must be dated no more than 10 business days prior to the Note Date or after the Note Date but prior to the Delivery Date.                   |
| FEI0069  | Employment/base income for SONNY FREDDIE for base non-fluctuating hourly earnings must be supported by a YTD paystub documenting all YTD earnings and W-2(s) for the most recent calendar year, OR a written VOE documenting all YTD earnings and earnings for the most recent calendar year. |
| FEI0090  | Commission income for SONNY FREDDIE must be supported by YTD paystub(s) documenting all YTD earnings and W-2s for most recent two calendar years OR a written VOE documenting all YTD and most recent two calendar year earnings.                                                             |

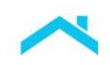

The Results from Example 4 indicate:

| Income Rep and<br>Relief Result                  | Warranty     | Feedback Messages                                                                                                    |
|--------------------------------------------------|--------------|----------------------------------------------------------------------------------------------------|
| Loan Level or                                    |              | <b>Message Code FEI0029:</b> Based on the assessment, the loan is not eligible for income rep and warranty relief.                                                                                                    |
| Partial income<br>rep and<br>warranty<br>relief? | Not eligible | <b>Message Code FEI0055:</b> When the income rep and warranty result is Not<br>Eligible and <b>Message Code FEI0224</b> is not returned, Loan Product Advisor will<br>return feedback messages related to the derived income. In this case, Loan<br>Product Advisor was unable to assess the commission income on the income<br>verification report. Refer to, <b>Message Code FEI0090.</b> |

|                               |                                                                      | Documenta                                                                                          | tion Requirements                                                                                                    |
|-------------------------------|----------------------------------------------------------------------|----------------------------------------------------------------------------------------------------|----------------------------------------------------------------------------------------------------|
| Торіс                         | Eligible<br>income<br>type on an<br>income<br>verification<br>report | Eligible<br>income NOT<br>on an<br>income<br>verification<br>report<br>and/or other<br>income type | Feedback Messages                                                                                                    |
| Income Verification<br>Report | ~                                                                    |                                                                                                    | <b>Message Code FEI0113</b> is returned for the total Loan<br>Product Advisor derived income for Sonny Freddie using the<br>"Vendor" report. <b>Message Code FEI0117</b> is returned to<br>display the type of the Loan Product Advisor derived income<br>for Sonny Freddie. Maintain in the mortgage file. |
| Paystub(s)/ W-<br>2(s)        | ~                                                                    |                                                                                                    | <b>Message Code FEI0069:</b> For the Employment Income for<br>Sonny Freddie obtain YTD paystub documenting a YTD<br>earnings and W-2(s) for the most recent calendar year, OR<br>written VOE documenting all YTD earnings and earnings for<br>the most recent calendar year.                                |
| 10-day PCV                    | ~                                                                    |                                                                                                    | <b>Message Code FEI0102:</b> Traditional documentation requirement for obtaining the 10-day pre-closing verification from the employer is required for Sonny Freddie.                                                                                                    |
| 4506-C                        |                                                                      |                                                                                                    | Message Code FEI0034: Obtain a signed IRS Form 4506.                                                                                                    |
| Other<br>documentation        |                                                                      | ~                                                                                                  | <b>Message Code FEI0090</b> : Loan Product Advisor derived income is less than the submitted income. The traditional documentation requirements <u>must</u> be obtained for the commission income not reported on the income verification report.                                                           |

This information is not a replacement or substitute for the requirements in the Freddie Mac *Single-Family Seller/Servicer Guide* or any other contractual agreements. This information does not constitute an agreement between Freddie Mac and any other party.

© 2024 Freddie Mac

Freddie Mac Learning

# Appendices

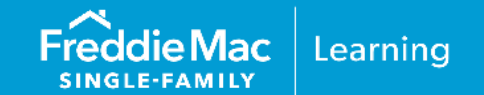

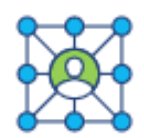

To obtain an income verification report select from the following third-party service providers to get started.

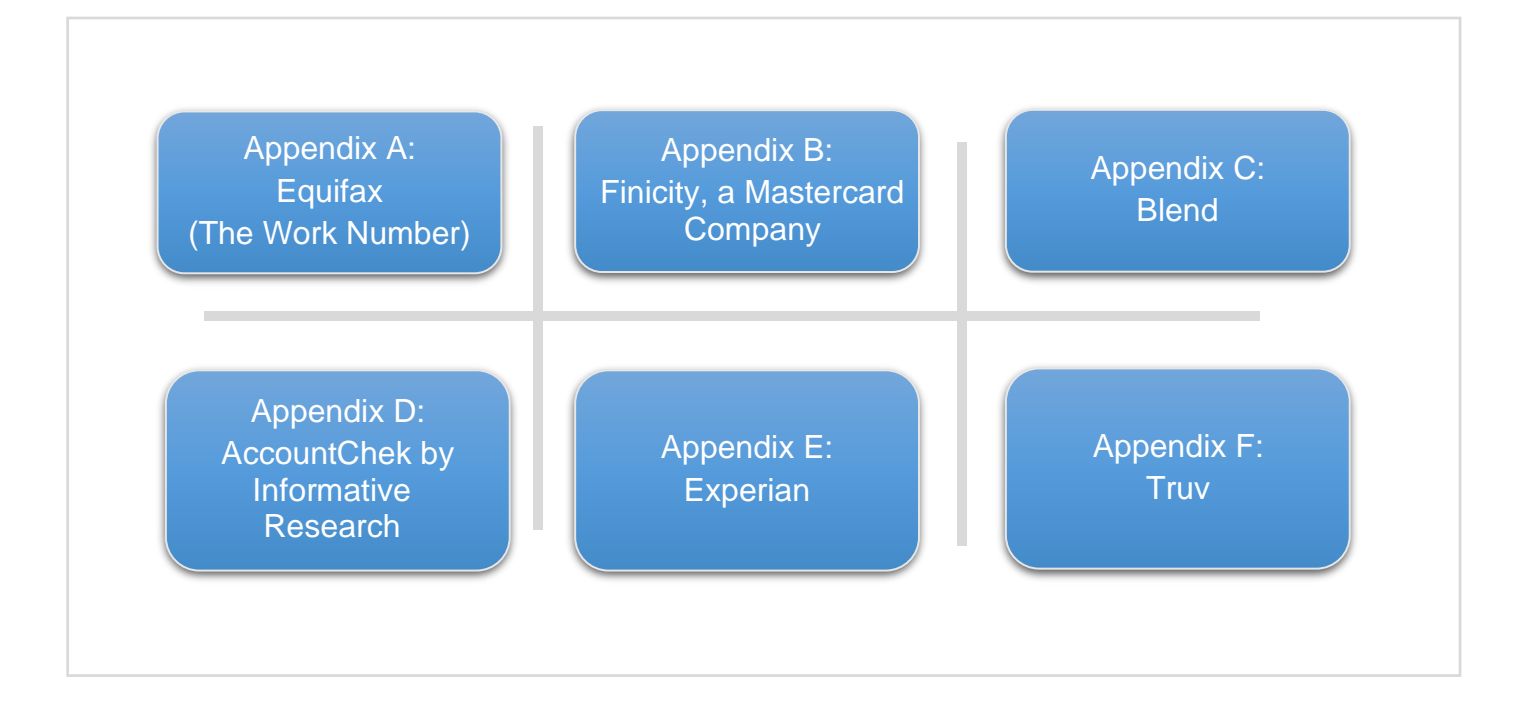

To get started using our latest enhancement to AIM using employed income data to include digitized paystubs and W-2s in the income assessment, you must first be integrated with AIM Check API and LPA. To learn more contact your Freddie Mac representative and the following resources.

- AIM Webpage
- Job aid
- Clip

**NOTE:** Freddie Mac does not endorse, or make any representations or warranties to lenders regarding, any service provider. Each lender is solely responsible for the decision of whether to engage a given provider, and on what terms, and for ensuring that the providers it engages have in place and maintain controls, processes, and procedures that satisfy the lender's business, operational, risk, legal and regulatory requirements.

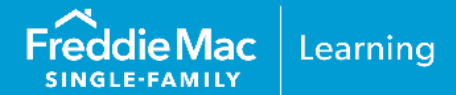

# **Initial Setup Information**

To get started with Equifax (The Work Number), use the following steps:

- 1. Access the following information:
  - Contact Us: <u>Contact Form</u>
  - Email: info@theworknumber.com
  - How to get started <u>Sign Up/Registration</u> page

*Note:* Visit <u>The Work Number Income and Employment Verification</u> page for more information.

- 2. Sign a partnership agreement with Equifax.
- 3. You must also be enrolled in Audit by Loan Number (ABLN) with Equifax. To enroll in ABLN, you will need to sign an ABLN addendum for Equifax to release their audit copies of their completed verifications to Freddie Mac. Your account representative from Equifax will be able to provide this required addendum. If you do not know your account representative, send an email to info@theworknumber.com to request ABLN.

*Note:* If using an authorized Equifax reseller, you will need to follow the process outlined by that reseller.

- Once these steps are complete, you are ready to begin using The Work Number Verification of Income report. To begin using this service you may choose to:
  - Opt-in to authorize Loan Product Advisor to obtain income assessment reports on all loans submitted using the loan number; or, leverage the Report ID field to provide the service provider's unique loan identifier/Report Number on a loan by loan basis.

If you elect to "opt-in" you must complete the Equifax (The Work Number) Opt-In Form.

 Not opt-in\*, provide Loan Product Advisor with the service provider's Report Number in the Report ID data field to automatically obtain the income verification report you have ordered from the service provider for that Report Number provided.

\*As a Seller/Servicer, even though you did not initially complete and submit the Loan Product Advisor Automated Income Assessment-Equifax Opt-in Form, your subsequent provision of the Report Number, like the earlier formal opt-in process, will constitute your authorization for Loan Product Advisor to automatically obtain income assessment reports from Equifax as part of the automated income assessment capability.

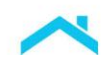

# **Request Methods**

| Automated Inc  | ome Assessment with Loan P           | Product Advisor Request Methods                                                                                                    |
|----------------|--------------------------------------|----------------------------------------------------------------------------------------------------|
| lf,            | and,                                 | then,                                                                                                    |
| Opt-in         | Report Number is <b>not</b> provided | Loan Product Advisor will automatically<br>request the income verification report(s) using<br>the lender loan number (Loan Number) and<br>borrower(s) social security number (SSN).*                                                                                              |
| Opt-in         | Report Number <b>is</b> provided     | Loan Product Advisor will request the income verification report(s) using the Report Number and borrower(s) SSN.<br><i>Note:</i> The loan number will not be used.                                                                                                    |
| Did not opt-in | Report Number <b>is</b> provided     | Loan Product Advisor will request the income<br>verification report(s) using the Report Number<br>and the borrower(s) SSN(s).<br><i>Note:</i> This will allow lead numbers, TPO loan<br>numbers, or the Loan Product Advisor ID to<br>be used rather than the lender loan number. |
| Did not opt-in | Report Number is <b>not</b> provided | Loan Product Advisor will not request any income verification report(s) for that submission.                                                                                                    |

\*Loan Product Advisor automatically sends a request to Equifax for income information, however, an income verification report is only returned when:

- An income verification report was ordered, and
- A match was made to identifying information on the request.

Note: To begin using this service through Loan Product Advisor you must select "EFX" as the service provider.

# **Sample Report**

The following is a sample of the Equifax – The Work Number Verification of Income Report.

When The Work Number (TWN) report is ordered through the TWN website you must enter the lender loan number in the Tracking Number field for LPA to retrieve the report.

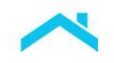

#### **ORDER DETAILS**

Requestor: Organization: Email: Address Cell Phone: Work Phone:

Linda Heckman TWN Select Test Org linda\_heckman@freddiemac.com ria 7036228006

#### Inquiry Date: Inquiry SSN: Inquiry Type: Permissible Purpose: Consumer's application Tracking Number:

5/25/20 XXX-XX-0009 VOI LPA004JUN20

Tracking Number: The **Report Number** for Equifax Verification Services

| PENI                       | NY FREDDIE                           | XXX-XX                   | 0009              |                              | RECORD 1     | 1 OF 1                             |
|----------------------------|--------------------------------------|--------------------------|-------------------|------------------------------|--------------|------------------------------------|
| EMPLO                      | YER: ENTERPRISE O                    | NE(91001)                | C                 | URRENT AS OF 05/15/2020      |              | NORK                               |
| Order Ir                   | formation                            |                          |                   |                              |              |                                    |
| Verifie                    | d On:                                | 05/25/2020               |                   |                              |              |                                    |
| Refere                     | ence #:                              | 100206981193             |                   |                              |              |                                    |
| Employ                     | er                                   |                          |                   |                              |              |                                    |
| Emplo                      | ver                                  | Enterprise One(9100      | 11                |                              |              |                                    |
| Heado                      | uarters Address;                     | 1313 Mockingbird La      | ne                |                              |              |                                    |
|                            |                                      | St Louis MO 63146        |                   |                              |              |                                    |
| Federa<br>Emplo<br>Identif | al<br>oyer<br>fication<br>er (FEIN): | Data not provided        |                   |                              |              |                                    |
| Emplo                      | yer Disclaimer:                      | hellol This is a test fo | a VOI Disclaim    | er that will                 |              |                                    |
| 000000000                  | - Di Docottori Albertaria.           | present on the verific   | ation of any empl | oyee from this               |              |                                    |
| Employ                     | ment                                 |                          |                   |                              |              |                                    |
| _inpic J                   |                                      |                          |                   |                              |              |                                    |
| Divisi                     | on:                                  | DEMO 1                   |                   | Original Hire Date:          | 01/01/2014   |                                    |
| JOD TI                     | tle:                                 | DEMO EMPLOYEE            |                   | Total Time With Employer:    | 6 Years, 5 M | onths                              |
| Emplo                      | oyment Status:<br>Recent Start Date: | 01/01/2014               |                   | Termination Reason:          | Data not pro | vided                              |
| MOOLI                      | tocont start bate.                   | 01012014                 |                   |                              |              |                                    |
| ncome                      |                                      |                          |                   |                              |              |                                    |
| Emplo                      | yee Rate of Pay:                     | \$2,120,19               |                   | Last Amount of pay Increase: | \$1,000.00   |                                    |
| Emplo                      | yee Pay Frequency:                   | Bi-weekly                |                   | Last Date of pay Increase:   | 04/19/2020   |                                    |
| Avg. H                     | Irs. Worked / Pay Period:            | 80                       |                   | Next Amount of pay Increase: | \$1,000.00   |                                    |
| Pay C                      | ycle:                                | Semi Monthly             |                   | Next Date of pay Increase:   | 05/19/2021   |                                    |
| Annual                     | Income Summary                       |                          |                   |                              |              |                                    |
|                            | Bace Salary                          | Overtime                 | Commission        | Bonus                        | Other        | Total                              |
| 2018                       | \$21,201.90                          | \$0.00                   | \$0.00            | \$233.22                     | \$233.22     | \$21,668.3                         |
|                            | £53 500 00                           | \$0.00                   | \$0.00            | \$525.00                     | \$525.00     | \$53,550,0                         |
| 2017                       | \$02,000.00                          | 40.00                    |                   |                              |              | de la constance de la constance de |

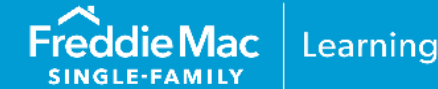

# **Initial Setup Information**

Finicity is a Mastercard Company, if you are not already an existing customer and would like more information please use Finicity's contact URL for a mortgage specialist to help.

- 1. Contact Finicity directly:
  - Contact URL: <u>https://finicity.com/contact</u>
  - Email: <u>Business.Development@finicity.com</u>
  - Website: <u>https://www.finicity.com/lend/</u>
- 2. Finicity will contact you to determine how you'll integrate. You may:
  - Use a direct integration with a proprietary solution
  - Use your LOS/POS
  - Use FinicityReports an online portal for requesting and managing reports

Note: Visit Finicity's Credit Decisioning page for more information.

- 3. Sign a partnership agreement with Finicity
- 4. Once these steps are complete, you are ready to begin using Finicity verification reports. To begin using this service select "FNCY" as the service provider and provide the Portfolio ID or the Report ID.

#### **Sample Report**

The following is a sample of the Finicity Verification of Income and Employment – Payroll Report.

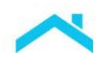

| Finicity Le              | end                             |                                    |                                                              |                               |                      |                                                               | Verificatior         | of Income                                          | and Employm                      | ient - Payroll                         |                     |     |
|--------------------------|---------------------------------|------------------------------------|--------------------------------------------------------------|-------------------------------|----------------------|---------------------------------------------------------------|----------------------|----------------------------------------------------|----------------------------------|----------------------------------------|---------------------|-----|
| 8 Elizabet<br>123 Main S | <b>th Johns</b><br>t. Portland, | <b>CON</b><br>OR 97035             | Loan Number: 1<br>Reference No: 3<br>Loan Officer: <b>Ch</b> | 3402334<br>348322<br>arles Mi | lls                  |                                                               | Repo<br>Repo<br>Requ | rt ID: id6v1250<br>rt Date: 01/15<br>estor: AcmeLo | c6mr0-voiepayr<br>/21<br>ending  | ollprovider<br>Report ID:<br>Finicity. | The <b>Report I</b> | D f |
| MPLOYER P                | AYROLL                          | SUMMARY                            |                                                              |                               |                      |                                                               |                      |                                                    |                                  |                                        | _                   |     |
| INITECH                  |                                 |                                    |                                                              |                               |                      |                                                               | Reporting            | Period 1/01/                                       | 21 - 01/15/21                    | (Most recent)                          |                     |     |
| Employee<br>Name         |                                 | Employee<br>Address                |                                                              | Origin<br>Hire D              | al<br>ate            | Employment<br>Status                                          | Work<br>Status       | Pay<br>Type                                        | Pay<br>Frequency                 | Pay<br>Date                            |                     |     |
| Elizabeth M. Jo          | ohnson                          | 123 Main St.<br>Portland, OR 97035 |                                                              | 06/01                         | 1/17                 | Active                                                        | Full Time            | Salary                                             | Bi-weekly                        | 01/15/21                               |                     |     |
| S Earnings               |                                 |                                    |                                                              |                               | C                    | Deductions                                                    |                      |                                                    |                                  |                                        |                     |     |
| Туре                     | Rate                            | Current Pay                        | YTD Total                                                    |                               | Ту                   | pe                                                            |                      |                                                    | Total                            |                                        |                     |     |
| Base                     | \$30.0                          | 0 \$2,400.00                       | \$2,400.00                                                   |                               | Fe<br>St<br>Sc<br>Re | ederal Tax<br>ate Tax<br>ocial Security Ta<br>etirement Deduc | ix<br>ctions         |                                                    | \$209<br>\$118<br>\$148<br>\$120 | 9.50<br>.11<br>3.80<br>0.00            |                     |     |
| YTD Gross                |                                 | YTD N                              | et Pay                                                       |                               | Gr                   | oss                                                           |                      |                                                    | Net P                            | ay                                     |                     |     |
| \$2,400.00               |                                 | \$1,733                            | 3.59                                                         |                               | \$2                  | 2,400.00                                                      |                      |                                                    | \$1,73                           | 33.59                                  |                     |     |
| Payroll - Direc          | t Deposit Ir                    | ıfo                                |                                                              |                               |                      |                                                               |                      |                                                    |                                  |                                        |                     |     |
| Account Typ              | e                               | Accour                             | nt Number                                                    |                               | Ro                   | uting Number                                                  |                      |                                                    | Amou                             | int                                    |                     |     |
| Checking                 |                                 | 8945                               | ō                                                            |                               | 12                   | 3000220                                                       |                      |                                                    | \$1,73                           | 33.59                                  |                     |     |

# **Initial Setup Information**

To get started with Blend, use the following steps:

- 1. Access the following information:
  - Blend website
  - <u>Contact Us: Contact Form</u>

**Note:** Only Blend POS customers may use Blend Services and the borrower must use the POS screens.

- 2. Sign a partnership agreement with Blend.
- 3. Once these steps are complete, you are ready to begin using the BlendInsights Income Report.
- 4. To begin using this service through Loan Product Advisor you must:
  - Select "BLNI" as the service provider
  - Provide the Reference Number located on the BlendInsights Income Report (refer to the sample report below).

**Note:** The VendorReference field in the export file will contain "-ppv" appended to the end of it in the Income section. Example:

<br />

- <blend:VendorIndicator>FreddieMac</blend:VendorIndicator>
- <br/>
  <br/>
  blend:VendorName>BLNI</blend:VendorName>
- <blend:VendorReference>34470be0-929d-4861-a88a-51034fe4a772-ppv

**Note:** If a report is refreshed, Blend will change the reference number. You must manually update the reference number in the LPA submission or LPA will use the old report.

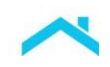

# Sample Report

The following is a sample of the BlendInsights Income Report.

| Reference #           | 88afdec                    | 5-3c77-4e43-9170-f63       | cc669be7b6     | eference number<br>st be submitted to<br>LPA |       |
|-----------------------|----------------------------|----------------------------|----------------|----------------------------------------------|-------|
| Current as of         | 04/09/2                    | 2020                       |                |                                              |       |
|                       |                            |                            |                |                                              |       |
| Borrower Name(s)      | Homer I                    | _oanseeker                 |                |                                              |       |
| Current Address       | 415 Kea<br>Centrali        | rney Street<br>a, WA 98531 |                |                                              |       |
| EMPLOYMENT & INCOME   |                            |                            |                |                                              |       |
| Employment Informatio | n                          |                            | Income Informa | tion                                         |       |
|                       |                            |                            | —              |                                              |       |
| Employer Name         | Connecticut Denta          | l Group Inc                | Pay Rate       | \$93,288.46                                  |       |
| Employer Address      | 16 8hS<br>SneMnc. CA 99999 | )                          | Pay type       | Salary                                       |       |
| Employment Status     | Active                     |                            | Pay Frequency  | Biweekly                                     |       |
| Employment Type       | Full-time                  |                            | Hours per week | 40                                           |       |
| Job Title             |                            |                            |                |                                              |       |
| Original Hire Date    | 04/30/2017                 |                            |                |                                              |       |
| Start Date            | 04/30/2017                 |                            |                |                                              |       |
| Annual Income Summa   | ry                         |                            |                |                                              |       |
| YEAR                  | BASE SALARY                | OVERTIME                   | COMMISSIONS    | BONUS                                        | OTHER |
| 2020                  | \$746,308                  |                            |                | _                                            | -     |
|                       |                            |                            |                |                                              |       |

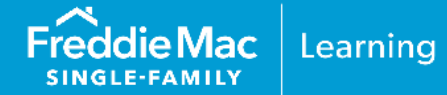

# **Initial Setup Information**

Before you can participate in AIM using employed income data with Loan Product Advisor using AccountChek by Informative Research as your service provider, you must first have an account established with AccountChek. If you are not already an existing customer and would like to sign up with AccountChek, please register on the AccountChek website at <a href="https://www.informativeresearch.com/accountchek/">https://www.informativeresearch.com/accountchek/</a>.

**Note:** To begin using this service through Loan Product Advisor you must select "ACIR" as the service provider. For a period of time, both "FF" and "ACIR" will be active to give you an opportunity to make system changes.

# Sample AccountChek Borrower Enrollment Steps

The borrower must enroll his or her accounts in the AccountChek® system as indicated in the steps below:

- 1. The borrower accesses the email invitation they received to enroll in AccountChek and clicks Get Started. If the borrower hasn't received the email invitation:
  - Have the borrower check their email spam folder. If it is not there, confirm their email address was correctly entered.
  - As applicable, resend the invitation, or if the borrower hasn't opened the email yet, edit the email address and resend if applicable.

The following is a sample AccountChek Income and Employment Report:

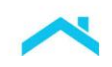

The header contains applicant name, date the report was generated, and the Reissue Key that must be entered into the Loan Product Advisor Reissue ID/Report ID field.

# ACCOUNTCHEK® INCOME AND EMPLOYMENT REPORT

# **Donald Homeowner**

SSN: XXX-XX-2112 Date of Birth: 3/03/1992 Address: 35 Dry Ridge Rd, Redwood City, CA 94062

| Employer 1               |                                       |
|--------------------------|---------------------------------------|
| Employer Name            | Facebook Demo                         |
| Employer Address         | 1 Hacker Way, Menlo Park,<br>CA 94025 |
| Employer Phone           | 650-308-7300                          |
| Job Title                | PR associate                          |
| Job Type                 | FULL TIME                             |
| Department               | NOT PROVIDED                          |
| Manager Name             | Jenny McDouglas                       |
| Employment Status        | ACTIVE                                |
| Employment Start Date    | 10/13/2018                            |
| Employment End Date      | N/A                                   |
| Original Hire Date       | 2/01/2012                             |
| Total Time With Employer | 4 Years, 5 Months, 9 Days             |

#### **REISSUE KEY: Y8M9UNN4ZGY8AVV** REPORT ID: 2BEDC4A5-C0C8-ED11-A8E0-002248209AEF

Loan Number: 17817283 Report Date: 3/22/2023 Current As Of: 3/22/2023

PAYCOR

Salary

#### INCOME DATA

Employer 1

Payroll Provider

Pay Type

Pay Frequency **Bi-weekly** 

\$56,269.25 Rate of Pay

Rate Of Pay Unit YEARLY

Avg. Hours Worked Per Pay 80.08 Period

# Initial Setup

Before you can participate in the AIM using employed income data with Loan Product Advisor using Experian as your service provider, you must first have an account established with Experian. If you are not already an existing customer and would like to sign up with Experian, use Experian's enrollment URL to sign up, or contact Experian directly.

- Experian website: <u>https://www.experian.com/consumer-information/employment-income-verification-services/contact-us</u>, and complete the "Contact Us" form(s).
- Contact information:
  - o Experian: 855-339-3990
  - Account Manager: Stephanie Higgins Tel: 310-469-2730 stephanie.higgins@experian.com
  - Client Support: Joel Horner Tel: 714-333-0520 joel.horner@experian.com
- For existing Experian clients, contact your relationship manager or account executive for more details.

*Note:* Sign a partnership agreement with Experian.

To begin using this service through Loan Product Advisor you must select "EXPN" as the service provider.

The following is a sample Income and Employment Report:

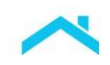

# Sample of a Verification of Income and Employment Report

|                                                                                                    |                                                                                                    | 1.77                                                                                                    |                                                              |                                                            | experiar                                     |
|----------------------------------------------------------------------------------------------------|----------------------------------------------------------------------------------------------------|----------------------------------------------------------------------------------------------------|--------------------------------------------------------------|------------------------------------------------------------|----------------------------------------------|
|                                                                                                    |                                                                                                    | 11.1                                                                                                    | VEF                                                          | RIFICATION OF E                                            | MPLOYMENT AND INCOM                          |
| URT BIRO                                                                                                    | VLJEV Address:                                                                                                    | : 1710 WASHINGTON                                                                                           | AVE, HOT SPRINGS, SI                                         | 0 57747-1338                                               |                                              |
| one: 605-745-6889                                                                                                    | Social Security Numb                                                                                                    | er: XXX-XX-8093 Da                                                                                          | te of Birth: N/A                                             |                                                            |                                              |
| questor: Test Mortg                                                                                                    | age <b>Requestor ID:</b> 29<br>v-Premium <b>Date Requ</b>                                                                                                    | 41119 Report ID: e10<br>ested: 01/24/2023 At                                                                | 6d9535-921e-47f0-9501                                        | -7126be69b2aa                                              |                                              |
| Loan Number: ICE                                                                                                    | E-Test1                                                                                                    |                                                                                                    |                                                              |                                                            |                                              |
| Employment an                                                                                                    | d Income Details                                                                                                    |                                                                                                    |                                                              |                                                            |                                              |
| Employer 1 of 1<br>Emeralde Manag                                                                                                    | gement Inc 3 eo te                                                                                                    | t, Genih, CT 99999                                                                                          |                                                              |                                                            |                                              |
| Title                                                                                                    | Original Hire Da                                                                                                    | ate Most Red                                                                                                | cent Hire Date Po                                            | sition End Date                                            | Tenure                                       |
| Product Manager                                                                                                    | 07/15/1991                                                                                                    | 07/15/19                                                                                                    | 91 N//                                                       | 1                                                          | 31 Years, 6 Months                           |
| Employment Status                                                                                                    | Work Status                                                                                                    |                                                                                                    |                                                              |                                                            |                                              |
| Full Time                                                                                                    | Active                                                                                                    |                                                                                                    |                                                              |                                                            |                                              |
| Pay Record 1 of                                                                                                    | 2<br>023 Pay Date: 12/10/2                                                                                                    | 2022 Pay Frequency:                                                                                         | Biweekly Reporting                                           | Period: 05/28/2022 -                                       | 06/10/2022                                   |
| Pay Record 1 of<br>As Of Date: 01/24/21<br>Pay Description: Ho                                                                                                    | 2<br>023 Pay Date: 12/10/2<br>pourly Rate: \$12,375.00                                                                                                    | 2022 Pay Frequency:<br>Hours: 0.0                                                                           | Biweekly Reporting                                           | Period: 05/28/2022 - (                                     | 06/10/2022                                   |
| Pay Record 1 of<br>As Of Date: 01/24/24<br>Pay Description: Ho<br>Gross Pay                                                                                                    | 2<br>023 Pay Date: 12/10/2<br>ourly Rate: \$12,375.00<br>Base Pay<br>\$14,850.00                                                                                                    | 2022 Pay Frequency:<br>Hours: 0.0<br>Overtime                                                               | Biweekly Reporting                                           | Period: 05/28/2022 - (<br>Other                            | 3PSP                                         |
| Pay Record 1 of<br>As Of Date: 01/24/21<br>Pay Description: Ho<br>Gross Pay<br>\$14,850.00                                                                                                    | 2<br>023 Pay Date: 12/10/2<br>ourly Rate: \$12,375.00<br>Base Pay<br>\$14,850.00                                                                                                    | 2022 Pay Frequency:<br>Hours: 0.0<br>Overtime<br>N/A                                                        | Biweekly Reporting<br>Bonus<br>N/A                           | Period: 05/28/2022 - (<br>Other<br>N/A                     | 3PSP<br>N/A                                  |
| Pay Record 1 of<br>As Of Date: 01/24/24<br>Pay Description: Ho<br>Gross Pay<br>\$14,850.00<br>Deductions                                                                                                    | 2<br>023 Pay Date: 12/10/2<br>ourly Rate: \$12,375.00<br>Base Pay<br>\$14,850.00<br>Current                                                                                                    | 2022 Pay Frequency:<br>Hours: 0.0<br>Overtime<br>N/A                                                        | Biweekly Reporting<br>Bonus<br>N/A                           | Period: 05/28/2022 -<br>Other<br>N/A                       | 3PSP<br>N/A                                  |
| Pay Record 1 of<br>As Of Date: 01/24/2<br>Pay Description: Ho<br>Gross Pay<br>\$14,850.00<br>Deductions<br>N/A                                                                                                    | 2<br>023 Pay Date: 12/10/2<br>ourly Rate: \$12,375.00<br>Base Pay<br>\$14,850.00<br>Current<br>N/A                                                                                                | 2022 Pay Frequency:<br>Hours: 0.0<br>Overtime<br>N/A                                                        | Biweekly Reporting Bonus N/A                                 | Period: 05/28/2022 - (<br>Other<br>N/A                     | 3PSP<br>N/A                                  |
| Pay Record 1 of<br>As Of Date: 01/24/2<br>Pay Description: Ho<br>Gross Pay<br>\$14,850.00<br>Deductions<br>N/A<br>YTD Gross Pay                                                                                                    | 2<br>023 Pay Date: 12/10/2<br>ourly Rate: \$12,375.00<br>Base Pay<br>\$14,850.00<br>Current<br>N/A<br>YTD Base Pay                                                                                | 2022 Pay Frequency:<br>Hours: 0.0<br>Overtime<br>N/A                                                        | Biweekly Reporting<br>Bonus<br>N/A<br>YTD Bonus              | Period: 05/28/2022 - (<br>Other<br>N/A<br>YTD Other        | 06/10/2022<br>3PSP<br>N/A<br>YTD 3PSP        |
| Pay Record 1 of<br>As Of Date: 01/24/2<br>Pay Description: He<br>Gross Pay<br>\$14,850.00<br>Deductions<br>N/A<br>YTD Gross Pay<br>\$326,700.00                                                                                                    | 2<br>023 Pay Date: 12/10/2<br>ourly Rate: \$12,375.00<br>Base Pay<br>\$14,850.00<br>Current<br>N/A<br>YTD Base Pay<br>\$326,700.00                                                                | 2022 Pay Frequency:<br>Hours: 0.0<br>Overtime<br>N/A<br>YTD Overtime<br>N/A                                 | Biweekly Reporting Bonus N/A YTD Bonus N/A                   | Period: 05/28/2022 - (<br>Other<br>N/A<br>YTD Other<br>N/A | 06/10/2022<br>3PSP<br>N/A<br>YTD 3PSP<br>N/A |
| Pay Record 1 of<br>As Of Date: 01/24/2<br>Pay Description: He<br>Gross Pay<br>\$14,850.00<br>Deductions<br>N/A<br>YTD Gross Pay<br>\$326,700.00<br>YTD Deductions Tota                                                                                         | 2<br>023 Pay Date: 12/10/2<br>ourly Rate: \$12,375.00<br>Base Pay<br>\$14,850.00<br>Current<br>N/A<br>YTD Base Pay<br>\$326,700.00                                                                | 2022 Pay Frequency:<br>Hours: 0.0<br>Overtime<br>N/A<br>YTD Overtime<br>N/A                                 | Biweekly Reporting Bonus N/A YTD Bonus N/A                   | Period: 05/28/2022 -<br>Other<br>N/A<br>YTD Other<br>N/A   | 06/10/2022<br>3PSP<br>N/A<br>YTD 3PSP<br>N/A |
| Pay Record 1 of<br>As Of Date: 01/24/2<br>Pay Description: He<br>Gross Pay<br>\$14,850.00<br>Deductions<br>N/A<br>YTD Gross Pay<br>\$326,700.00<br>YTD Deductions Tota<br>\$166,129.56                                                                         | 2<br>023 Pay Date: 12/10/2<br>ourly Rate: \$12,375.00<br>Base Pay<br>\$14,850.00<br>Current<br>N/A<br>YTD Base Pay<br>\$326,700.00<br>al                                                          | 2022 Pay Frequency:<br>) Hours: 0.0<br>Overtime<br>N/A<br>YTD Overtime<br>N/A                               | Biweekly Reporting Bonus N/A YTD Bonus N/A                   | Period: 05/28/2022 -<br>Other<br>N/A<br>YTD Other<br>N/A   | 06/10/2022<br>3PSP<br>N/A<br>YTD 3PSP<br>N/A |
| Pay Record 1 of<br>As Of Date: 01/24/2<br>Pay Description: He<br>Gross Pay<br>\$14,850.00<br>Deductions<br>N/A<br>YTD Gross Pay<br>\$326,700.00<br>YTD Deductions Tota<br>\$166,129.56                                                                         | 2<br>023 Pay Date: 12/10/2<br>ourly Rate: \$12,375.00<br>Base Pay<br>\$14,850.00<br>Current<br>N/A<br>YTD Base Pay<br>\$326,700.00<br>al                                                          | 2022 Pay Frequency:<br>Hours: 0.0<br>Overtime<br>N/A<br>YTD Overtime<br>N/A                                 | Biweekly Reporting Bonus N/A YTD Bonus N/A                   | Period: 05/28/2022 - (<br>Other<br>N/A<br>YTD Other<br>N/A | 06/10/2022<br>3PSP<br>N/A<br>YTD 3PSP<br>N/A |
| Pay Record 1 of<br>As Of Date: 01/24/2<br>Pay Description: He<br>Gross Pay<br>\$14,850.00<br>Deductions<br>N/A<br>YTD Gross Pay<br>\$326,700.00<br>YTD Deductions Tota<br>\$166,129.56<br>Payroll - Direct Depo                                                | 2<br>023 Pay Date: 12/10/2<br>ourly Rate: \$12,375.00<br>Base Pay<br>\$14,850.00<br>Current<br>N/A<br>YTD Base Pay<br>\$326,700.00<br>al                                                          | 2022 Pay Frequency:<br>) Hours: 0.0<br>Overtime<br>N/A<br>YTD Overtime<br>N/A                               | Biweekly Reporting Bonus N/A YTD Bonus N/A                   | Period: 05/28/2022 -<br>Other<br>N/A<br>YTD Other<br>N/A   | 06/10/2022<br>3PSP<br>N/A<br>YTD 3PSP<br>N/A |
| Pay Record 1 of<br>As Of Date: 01/24/2<br>Pay Description: He<br>Gross Pay<br>\$14,850.00<br>Deductions<br>N/A<br>YTD Gross Pay<br>\$326,700.00<br>YTD Deductions Tota<br>\$166,129.56<br>Payroll - Direct Depo<br>Account Type                                | 2<br>023 Pay Date: 12/10/2<br>ourly Rate: \$12,375.00<br>Base Pay<br>\$14,850.00<br>Current<br>N/A<br>YTD Base Pay<br>\$326,700.00<br>al<br>sit Information<br>Account Number                     | 2022 Pay Frequency:<br>Hours: 0.0<br>Overtime<br>N/A<br>YTD Overtime<br>N/A<br>Routing Number               | Biweekly Reporting Bonus N/A YTD Bonus N/A Amount            | Period: 05/28/2022 - (<br>Other<br>N/A<br>YTD Other<br>N/A | 06/10/2022<br>3PSP<br>N/A<br>YTD 3PSP<br>N/A |
| Pay Record 1 of<br>As Of Date: 01/24/2<br>Pay Description: He<br>Gross Pay<br>\$14,850.00<br>Deductions<br>N/A<br>YTD Gross Pay<br>\$326,700.00<br>YTD Deductions Tota<br>\$166,129.56<br>Payroll - Direct Depo<br>Account Type<br>Checking                    | 2<br>023 Pay Date: 12/10/2<br>ourly Rate: \$12,375.00<br>Base Pay<br>\$14,850.00<br>Current<br>N/A<br>YTD Base Pay<br>\$326,700.00<br>al<br>sit Information<br>Account Number<br>XXX-XX-0000      | 2022 Pay Frequency:<br>Hours: 0.0<br>Overtime<br>N/A<br>YTD Overtime<br>N/A<br>Routing Number<br>000000000  | Biweekly Reporting Bonus N/A YTD Bonus N/A Amount \$7,258.77 | Period: 05/28/2022 - (<br>Other<br>N/A<br>YTD Other<br>N/A | D6/10/2022<br>3PSP<br>N/A<br>YTD 3PSP<br>N/A |
| Pay Record 1 of<br>As Of Date: 01/24/2<br>Pay Description: He<br>Gross Pay<br>\$14,850.00<br>Deductions<br>N/A<br>YTD Gross Pay<br>\$326,700.00<br>YTD Deductions Tota<br>\$166,129.56<br>Payroll - Direct Depo<br>Account Type<br>Checking<br>Pay Record 2 of | 2<br>023 Pay Date: 12/10/2<br>ourly Rate: \$12,375.00<br>Base Pay<br>\$14,850.00<br>Current<br>N/A<br>YTD Base Pay<br>\$326,700.00<br>al<br>sit Information<br>Account Number<br>XXX-XX-0000<br>2 | 2022 Pay Frequency:<br>) Hours: 0.0<br>Overtime<br>N/A<br>YTD Overtime<br>N/A<br>Routing Number<br>00000000 | Biweekly Reporting Bonus N/A YTD Bonus N/A Amount \$7,258.77 | Period: 05/28/2022 - (<br>Other<br>N/A<br>YTD Other<br>N/A | 06/10/2022<br>3PSP<br>N/A<br>YTD 3PSP<br>N/A |

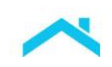

|                                                                                                    | See .                                                                                                    | A                                                                                                    | v                                    | ERIFICATION OF E       |             |  |
|----------------------------------------------------------------------------------------------------|----------------------------------------------------------------------------------------------------|----------------------------------------------------------------------------------------------------|--------------------------------------|------------------------|-------------|--|
|                                                                                                    | 9.40                                                                                                    |                                                                                                    |                                      |                        |             |  |
| Employment a                                                                                                    | and Income Details                                                                                                    |                                                                                                    |                                      |                        |             |  |
|                                                                                                    |                                                                                                    |                                                                                                    |                                      |                        |             |  |
| Employer 1 of 1                                                                                                    | 1                                                                                                    |                                                                                                    |                                      |                        |             |  |
| Pay Record 2 c                                                                                                    | of 2                                                                                                    |                                                                                                    |                                      |                        |             |  |
| Fay Record 2 0                                                                                                    | // Z                                                                                                    |                                                                                                    | Piwookhy Poporti                     | Period: 05/28/2022     | 06/10/2022  |  |
|                                                                                                    | (2022 Boy Date: 11/10/2                                                                                                    | 0022 Boy Eroquonov                                                                                                    |                                      | iu renou: 05/20/2022 - | 00/10/2022  |  |
| As Of Date: 01/24<br>Pay Description:                                                                                                    | /2023 Pay Date: 11/10/2<br>Hourly Rate: \$12,375,00                                                                                                    | 2022 Pay Frequency:<br>Hours: 0.0                                                                                                    | ынеекіу керога                       |                        |             |  |
| As Of Date: 01/24<br>Pay Description:                                                                                                    | /2023 Pay Date: 11/10/2<br>Hourly Rate: \$12,375.00                                                                                                    | 2022 Pay Frequency:<br>Hours: 0.0                                                                                                    | Diweekiy Keporti                     |                        |             |  |
| As Of Date: 01/24<br>Pay Description:<br>Gross Pay                                                                                         | /2023 Pay Date: 11/10/2<br>Hourly Rate: \$12,375.00<br>Base Pay                                                                                                    | 022 Pay Frequency:<br>Hours: 0.0<br>Overtime                                                                                              | Bonus                                | Other                  | 3PSP        |  |
| As Of Date: 01/24<br>Pay Description:<br>Gross Pay<br>\$14,850.00                                                                          | /2023 Pay Date: 11/10/2<br>Hourly Rate: \$12,375.00<br>Base Pay<br>\$14,850.00                                                                                                    | 0022 Pay Frequency:<br>Hours: 0.0<br>Overtime<br>N/A                                                                                      | Bonus<br>N/A                         | Other<br>N/A           | 3PSP<br>N/A |  |
| As Of Date: 01/24<br>Pay Description:<br>Gross Pay<br>\$14,850.00<br>Deductions                                                            | /2023 Pay Date: 11/10/2<br>Hourly Rate: \$12,375.00<br>Base Pay<br>\$14,850.00<br>Current                                                                                                    | 022 Pay Frequency:<br>Hours: 0.0<br>Overtime<br>N/A                                                                                       | Bonus<br>N/A                         | Other<br>N/A           | 3PSP<br>N/A |  |
| As Of Date: 01/24<br>Pay Description:<br>Gross Pay<br>\$14,850.00<br>Deductions<br>N/A                                                     | /2023 Pay Date: 11/10/2<br>Hourly Rate: \$12,375.00<br>Base Pay<br>\$14,850.00<br>Current<br>N/A                                                                                                    | 022 Pay Frequency:<br>Hours: 0.0<br>Overtime<br>N/A                                                                                       | Bonus<br>N/A                         | Other<br>N/A           | 3PSP<br>N/A |  |
| As Of Date: 01/24<br>Pay Description:<br>Gross Pay<br>\$14,850.00<br>Deductions<br>N/A<br>Payroll - Direct Det                             | /2023 Pay Date: 11/10/2<br>Hourly Rate: \$12,375.00<br>Base Pay<br>\$14,850.00<br>Current<br>N/A                                                                                                    | 022     Pay Frequency:       Hours:     0.0       Overtime       N/A                                                                      | Bonus<br>N/A                         | Other<br>N/A           | 3PSP<br>N/A |  |
| As Of Date: 01/24<br>Pay Description:<br>Gross Pay<br>\$14,850.00<br>Deductions<br>N/A<br>Payroll - Direct Deg<br>Account Type             | /2023 Pay Date: 11/10/2<br>Hourly Rate: \$12,375.00<br>Base Pay<br>\$14,850.00<br>Current<br>N/A<br>posit Information<br>Account Number                                                                                                    | 022 Pay Frequency:<br>Hours: 0.0<br>Overtime<br>N/A                                                                                       | Bonus<br>N/A<br>Amount               | Other<br>N/A           | 3PSP<br>N/A |  |
| As Of Date: 01/24<br>Pay Description:<br>Gross Pay<br>\$14,850.00<br>Deductions<br>N/A<br>Payroll - Direct Dep<br>Account Type<br>Checking | /2023         Pay Date: 11/10/2           Hourly         Rate: \$12,375.00           Base Pay         \$14,850.00           Current         N/A           posit Information         Account Number           XXX-XX-0000         XXX-XX-0000 | 0022     Pay Frequency:       Hours:     0.0       Overtime       N/A         Routing Number       000000000                              | Bonus<br>N/A<br>Amount<br>\$7,258.77 | Other<br>N/A           | 3PSP<br>N/A |  |
| As Of Date: 01/24<br>Pay Description:<br>Gross Pay<br>\$14,850.00<br>Deductions<br>N/A<br>Payroll - Direct Dep<br>Account Type<br>Checking | /2023 Pay Date: 11/10/2<br>Hourly Rate: \$12,375.00<br>Base Pay<br>\$14,850.00<br>Current<br>N/A<br>posit Information<br>Account Number<br>XXX-XX-0000                                                                                       | 022 Pay Frequency:<br>Hours: 0.0<br>Overtime<br>N/A<br>Routing Number<br>000000000                                                        | Bonus<br>N/A<br>Amount<br>\$7,258.77 | Other<br>N/A           | 3PSP<br>N/A |  |
| As Of Date: 01/24<br>Pay Description:<br>Gross Pay<br>\$14,850.00<br>Deductions<br>N/A<br>Payroll - Direct Dep<br>Account Type<br>Checking | /2023         Pay Date: 11/10/2           Hourly         Rate: \$12,375.00           Base Pay         \$14,850.00           Current         N/A           posit Information         Account Number           XXX-XX-0000         XXX-XX-0000 | 022       Pay Frequency:         Hours:       0.0         Overtime       N/A         N/A       N/A         Routing Number       000000000 | Bonus<br>N/A<br>Amount<br>\$7,258.77 | Other<br>N/A           | 3PSP<br>N/A |  |

All other Verifiers can direct questions regarding this report to: **Phone:** 800-854-7201

Page 2 of 2

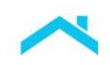

# Sample of a Verification of Employment Report

|                                                                                                    | Contraction of the                                                                                                    | 1.20                                                                                    |                      |                        | experian.            |
|----------------------------------------------------------------------------------------------------|----------------------------------------------------------------------------------------------------|-----------------------------------------------------------------------------------------|----------------------|------------------------|----------------------|
|                                                                                                    | 0.0.39                                                                                                    |                                                                                         | V                    | ERIFICATION OF E       | IMPLOYMENT AND INCOM |
| Employment a                                                                                                    | and Income Details                                                                                                    |                                                                                         |                      |                        |                      |
| Employer 1 of                                                                                                    | 1                                                                                                    |                                                                                         |                      |                        |                      |
| Pay Record 2 of                                                                                                    | of 2                                                                                                    |                                                                                         |                      |                        |                      |
| As Of Date: 01/24                                                                                                    | /2023 Pay Date: 11/10/2                                                                                                    | 2022 Pay Frequency:                                                                     | Biweekly Reportin    | g Period: 05/28/2022 - | 06/10/2022           |
| Pay Description:                                                                                                    | Hourly Rate: \$12,375.00                                                                                                    | ) Hours: 0.0                                                                            |                      |                        |                      |
| Gross Pay                                                                                                    | Base Pay                                                                                                    | Overtime                                                                                | Bonus                | Other                  | 3PSP                 |
| \$14,850.00                                                                                                    | \$14,850.00                                                                                                    | N/A                                                                                     | N/A                  | N/A                    | N/A                  |
| Deductions                                                                                                    | Current                                                                                                    |                                                                                         |                      |                        |                      |
| N/A                                                                                                    | N/A                                                                                                    |                                                                                         |                      |                        |                      |
| Payroll - Direct De                                                                                                    | posit Information                                                                                                    |                                                                                         |                      |                        |                      |
|                                                                                                    |                                                                                                    |                                                                                         |                      |                        |                      |
| Account Type                                                                                                    | Account Number                                                                                                    | Routing Number                                                                          | Amount               |                        |                      |
| Account Type<br>Checking                                                                                                    | Account Number<br>XXX-XX-0000                                                                                                    | Routing Number                                                                          | Amount<br>\$7,258.77 |                        |                      |
| Account Type<br>Checking<br>I/A is returned when                                                                                          | Account Number<br>XXX-XX-0000                                                                                                    | Routing Number<br>000000000                                                             | Amount<br>\$7,258.77 |                        |                      |
| Account Type<br>Checking<br>//A is returned when<br>r questions regard<br>d Users of Reseller<br>other Verifiers can                      | Account Number<br>XXX-XX-0000<br>n information is not availab<br>ding this report:<br>rs can contact their Reselle<br>direct questions regarding         | Routing Number<br>000000000<br>le in the source data<br>er directly.<br>this report to: | Amount<br>\$7,258.77 |                        |                      |
| Account Type<br>Checking<br>I/A is returned when<br>r questions regard<br>d Users of Reseller<br>other Verifiers can<br>tone: 800-854-720 | Account Number<br>XXX-XX-0000<br>n information is not availab<br>ding this report:<br>rs can contact their Reselle<br>direct questions regarding<br>1    | Routing Number<br>000000000<br>le in the source data<br>er directly.<br>this report to: | Amount<br>\$7,258.77 |                        |                      |
| Account Type<br>Checking<br>I/A is returned when<br>r questions regard<br>d Users of Reseller<br>other Verifiers can<br>one: 800-854-720  | Account Number<br>XXX-XX-0000<br>n information is not availab<br>ding this report:<br>rs can contact their Reselle<br>a direct questions regarding<br>1  | Routing Number<br>000000000<br>le in the source data<br>ar directly.<br>this report to: | Amount<br>\$7,258.77 |                        |                      |
| Account Type<br>Checking<br>I/A is returned when<br>r questions regard<br>d Users of Reseller<br>other Verifiers can<br>one: 800-854-720  | Account Number<br>XXX-XX-0000<br>n information is not availab<br>ding this report:<br>rs can contact their Reselle<br>direct questions regarding<br>1    | Routing Number<br>000000000<br>le in the source data<br>er directly.<br>this report to: | Amount<br>\$7,258.77 |                        |                      |
| Account Type<br>Checking<br>I/A is returned when<br>r questions regard<br>d Users of Reseller<br>other Verifiers can<br>one: 800-854-720  | Account Number<br>XXX-XX-0000<br>n information is not availab<br>ding this report:<br>rs can contact their Reselle<br>n direct questions regarding<br>1  | Routing Number<br>000000000<br>le in the source data<br>ar directly.<br>this report to: | Amount<br>\$7,258.77 |                        |                      |
| Account Type<br>Checking<br>I/A is returned when<br>r questions regard<br>d Users of Reseller<br>other Verifiers can<br>tone: 800-854-720 | Account Number<br>XXX-XX-0000<br>n information is not availab<br>ding this report:<br>rs can contact their Reselle<br>direct questions regarding<br>1    | Routing Number<br>000000000<br>le in the source data<br>er directly.<br>this report to: | Amount<br>\$7,258.77 |                        |                      |
| Account Type<br>Checking<br>I/A is returned when<br>r questions regard<br>d Users of Reseller<br>other Verifiers can<br>ione: 800-854-720 | Account Number<br>XXX-XX-0000                                                                                                    | Routing Number<br>000000000<br>le in the source data<br>er directly.<br>this report to: | Amount<br>\$7,258.77 |                        |                      |
| Account Type<br>Checking<br>I/A is returned when<br>r questions regard<br>d Users of Reseller<br>other Verifiers can<br>ione: 800-854-720 | Account Number<br>XXX-XX-0000<br>n information is not availab<br>ding this report:<br>rs can contact their Reselle<br>o direct questions regarding<br>1  | Routing Number<br>000000000<br>le in the source data<br>er directly.<br>this report to: | Amount<br>\$7,258.77 |                        |                      |
| Account Type<br>Checking<br>I/A is returned when<br>r questions regard<br>d Users of Reseller<br>other Verifiers can<br>ione: 800-854-720 | Account Number<br>XXX-XX-0000                                                                                                    | Routing Number<br>000000000<br>le in the source data<br>er directly.<br>this report to: | Amount<br>\$7,258.77 |                        |                      |
| Account Type<br>Checking<br>I/A is returned when<br>r questions regard<br>d Users of Reseller<br>other Verifiers can<br>ione: 800-854-720 | Account Number<br>XXX-XX-0000<br>In information is not availab<br>ding this report:<br>rs can contact their Reselle<br>indirect questions regarding<br>1 | Routing Number<br>000000000<br>le in the source data<br>er directly.<br>this report to: | Amount<br>\$7,258.77 |                        |                      |
| Account Type<br>Checking<br>I/A is returned when<br>r questions regard<br>d Users of Reseller<br>other Verifiers can<br>tone: 800-854-720 | Account Number<br>XXX-XX-0000<br>n information is not availab<br>ding this report:<br>rs can contact their Reselle<br>direct questions regarding<br>1    | Routing Number<br>000000000<br>le in the source data<br>ar directly.<br>this report to: | Amount<br>\$7,258.77 |                        |                      |
| Account Type<br>Checking<br>I/A is returned when<br>r questions regard<br>d Users of Reselled<br>other Verifiers can<br>ione: 800-854-720 | Account Number<br>XXX-XX-0000                                                                                                    | Routing Number<br>000000000<br>le in the source data<br>ar directly.<br>this report to: | Amount<br>\$7,258.77 |                        |                      |
| Account Type<br>Checking<br>I/A is returned when<br>r questions regard<br>d Users of Reseller<br>other Verifiers can<br>tone: 800-854-720 | Account Number<br>XXX-XX-0000<br>In information is not availab<br>ding this report:<br>rs can contact their Reselle<br>o direct questions regarding<br>1 | Routing Number<br>000000000<br>le in the source data<br>er directly.<br>this report to: | Amount<br>\$7,258.77 |                        |                      |
| Account Type<br>Checking<br>I/A is returned when<br>r questions regard<br>d Users of Reselled<br>other Verifiers can<br>ione: 800-854-720 | Account Number<br>XXX-XX-0000                                                                                                    | Routing Number<br>000000000<br>le in the source data<br>ar directly.<br>this report to: | Amount<br>\$7,258.77 |                        |                      |

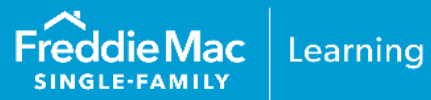

# **Initial Setup**

Before you can participate in the AIM using employed income data using Truv as your service provider, you must first have an account established with Truv. If you are not already an existing customer and would like to sign up with Truv, use Truv enrollment URL to sign up, or contact Truv directly.

- Get started: <u>Request a demo</u> (complete form)
- Provide your email address: <u>https://truv.com/</u>

*Note:* Sign a partnership agreement with Truv.

To begin using this service through Loan Product Advisor you must select "TRUV" as the service provider and provide the Truv Report ID.

The following is a sample of a Verification of Income and Employment Report:

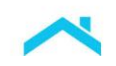

truv

# Smith

#### Verification of income and employment, current as of Apr 18, 2023

| Report info       |                                 | Identity      |                                       |
|-------------------|---------------------------------|---------------|---------------------------------------|
| Created date      | Apr 14, 2023                    | First name    |                                       |
| Current as of     | Apr 18, 2023                    | Last name     | Smith                                 |
| Report ID         | 39aa1486cfca5bc10cd071ffc1ba392 | Middle Name   |                                       |
| Loan number       | 123456                          | SSN           | ****                                  |
| Loan oficer       | John Doe                        | Date of birth |                                       |
| Requestor         | OpenRoadLending                 | Email         | john.doe@example.com                  |
|                   |                                 | Phone         | (650) 308-7300                        |
|                   |                                 | Home address  | 711-2880 Nulla St., Mankato CA, 96522 |
| List of employers | 3                               |               |                                       |
| Company name      | Status Start date               | End date      | Page                                  |

| Company name | Status   | Start date   | End date     | Page |
|--------------|----------|--------------|--------------|------|
|              | Active   | Jan 1, 2020  | -            | 1    |
|              | Inactive | Jun 30, 2018 | Nov 19, 2020 | 2    |

#### the state of the state of the s

| Employment             |                   | Company       |              |
|------------------------|-------------------|---------------|--------------|
| Status                 | Active            | Name          |              |
| Job title              | Manager           | Phone         |              |
| Job type               | Full-time         | Address       |              |
| Most recent start date | Apr 14, 2023*     |               |              |
| End date               | -                 | Income        |              |
| Original hire date     | Apr 14, 2018*     | Income        | \$65,782.66  |
| Employed in role       | 2 years 3 months* | Income unit   | Yearly       |
| Avg. hrs. worked / pay | 80.0 hours        | Pay frequency | Semi-monthly |
| period                 |                   | Pay rate      | \$40/hour    |

(\*Derived from statements)

#### Annual income summary

|                 | 2020         | 2019        | 2018         |
|-----------------|--------------|-------------|--------------|
| Gross pay       | \$76,903.71  | \$1,557.72  | \$48,013.11  |
| Regular         | \$65,782.66  | \$13,408.17 | \$24,000.00  |
| Bonus           | \$65,782.66  | \$0.00      | \$10,075.14  |
| Commission      | \$2,321.53   | \$4,231.01  | \$10,075.14  |
| Overtime        | \$2,321.53   | \$4,231.01  | \$48,013.11  |
| Other pay       | \$10,075.14  | \$10,075.14 | \$13,199.51  |
| Deductions      | \$15,182.32  | \$12,023.12 | \$1,231.32   |
| Medicare        | \$12,023.12  | \$13,408.17 | \$5,932.32   |
| Retirement      | \$2,321.53   | \$48,013.11 | \$7,231.85   |
| Benefits        | \$5,932.32   | \$4,231.01  | \$242,212.07 |
| Social Security | \$242,212.07 | \$1,231.32  | \$13,408.17  |

Page 1 of 3

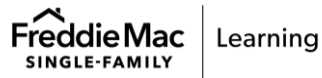

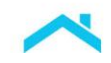

| Social Security | \$242,212.07 | \$1,231.32  | \$13,408.17 |  |
|-----------------|--------------|-------------|-------------|--|
| Garnishment     | \$0.00       | \$0.00      | \$0.00      |  |
| Federal tax     | \$7,231.85   | \$5,932.32  | \$48,013.11 |  |
| State tax       | \$7,231.85   | \$5,932.32  | \$48,013.11 |  |
| Local tax       | \$5,932.32   | \$10,075.14 | \$5,932.32  |  |
| Memo            | \$0.00       | \$0.00      | \$0.00      |  |
| Other           | \$15,182.32  | \$10,075.14 | \$4,231.01  |  |
| Net pay         | \$56,091.11  | \$80,091.11 | \$2,321.53  |  |
|                 |              |             |             |  |

#### Deposit data

| Bank name | Account type | Account number | Routing number | Deposit value | Deposit type |
|-----------|--------------|----------------|----------------|---------------|--------------|
|           | Checking     | ****7890       | 123456789      | 10%           | Percent      |
|           | Checking     | ****7890       | 123456789      | 90%           | Percent      |

#### Historical pay period summary

| Pay period begin date | Pay period end date | Pay date          | Hours worked | Gross earnings | Net earnings |
|-----------------------|---------------------|-------------------|--------------|----------------|--------------|
| Nov 1, 2020           | Nov 31, 2020        | Nov 31, 2020      | 42           | \$65,782.66    | \$1,557.72   |
| December 1, 2020      | December 30, 2020   | December 30, 2020 | 53           | \$24,000.00    | \$24,000.00  |

#### -----

| Employment               |                   | Compa     | pany                |
|--------------------------|-------------------|-----------|---------------------|
| Status                   | Inactive          | Name      |                     |
| Job title                | Manager           | Phone     |                     |
| Job type                 | Full-time         | Address   | 5                   |
| Most recent start date   | Apr 14, 2023*     |           |                     |
| End date                 | -                 |           |                     |
| Original hire date       | Apr 14, 2018*     | Income    | 16                  |
| Employed in role         | 2 years 3 months* | Income    | \$65,782.66         |
| Avg. hrs. worked / pay   | 80.0 hours        | Income u  | unit Yearly         |
| period                   |                   | Pay frequ | quency Semi-monthly |
| (*Derived from statement | s)                | Pay rate  | \$40/hour           |

#### Annual income summary

|                 | 2020         | 2019        | 2018         |             |
|-----------------|--------------|-------------|--------------|-------------|
| Gross pay       | \$76,903.71  | \$1,557.72  | \$48,013.11  |             |
| Regular         | \$65,782.66  | \$13,408.17 | \$24,000.00  |             |
| Bonus           | \$65,782.66  | \$0.00      | \$10,075.14  |             |
| Commission      | \$2,321.53   | \$4,231.01  | \$10,075.14  |             |
| Overtime        | \$2,321.53   | \$4,231.01  | \$48,013.11  |             |
| Other pay       | \$10,075.14  | \$10,075.14 | \$13,199.51  |             |
| Deductions      | \$15,182.32  | \$12,023.12 | \$1,231.32   |             |
| Medicare        | \$12,023.12  | \$13,408.17 | \$5,932.32   |             |
| Retirement      | \$2,321.53   | \$48,013.11 | \$7,231.85   |             |
| Benefits        | \$5,932.32   | \$4,231.01  | \$242,212.07 |             |
| Social Security | \$242,212.07 | \$1,231.32  | \$13,408.17  |             |
|                 |              |             |              | Page 2 of 3 |

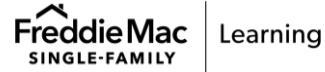

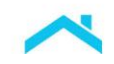

| Garnishment                                                                                  | \$0.00                                                                                                    | \$0.00                                                                                                    | \$0.00                                                                                   |                                                                                                    |                                                                                                    |
|----------------------------------------------------------------------------------------------|----------------------------------------------------------------------------------------------------|----------------------------------------------------------------------------------------------------|------------------------------------------------------------------------------------------|----------------------------------------------------------------------------------------------------|----------------------------------------------------------------------------------------------------|
| Federal tax                                                                                  | \$7,231.85                                                                                                    | \$5,932.32                                                                                                    | \$48,013.11                                                                              |                                                                                                    |                                                                                                    |
| State tax                                                                                    | \$7,231.85                                                                                                    | \$5,932.32                                                                                                    | \$48,013.11                                                                              |                                                                                                    |                                                                                                    |
| Local tax                                                                                    | \$5,932.32                                                                                                    | \$10,075.14                                                                                                    | \$5,932.32                                                                               |                                                                                                    |                                                                                                    |
| Memo                                                                                         | \$0.00                                                                                                    | \$0.00                                                                                                    | \$0.00                                                                                   |                                                                                                    |                                                                                                    |
| Other                                                                                        | \$15,182.32                                                                                                    | \$10,075.14                                                                                                    | \$4,231.01                                                                               |                                                                                                    |                                                                                                    |
| Net pay                                                                                      | \$56,091.11                                                                                                    | \$80,091.11                                                                                                    | \$2,321.53                                                                               |                                                                                                    |                                                                                                    |
| Demosit data                                                                                 |                                                                                                    |                                                                                                    |                                                                                          |                                                                                                    |                                                                                                    |
|                                                                                              |                                                                                                    |                                                                                                    |                                                                                          |                                                                                                    |                                                                                                    |
|                                                                                              |                                                                                                    | Account number                                                                                                    | Routing number                                                                           | Deposit value                                                                                          | Denesit                                                                                                  |
| Bank name                                                                                    | Account type                                                                                                   | Account number                                                                                                    | Roading namber                                                                           | Deposit value                                                                                          | Deposit type                                                                                             |
| Bank name                                                                                    | Checking                                                                                                    | ****7890                                                                                                    | 123456789                                                                                | 10%                                                                                                    | Percent                                                                                                  |
| Bank name                                                                                    | Checking<br>Checking                                                                                           | ****7890<br>****7890                                                                                                 | 123456789<br>123456789                                                                   | 10%<br>90%                                                                                             | Percent<br>Percent                                                                                       |
| Bank name Historical pay peri                                                                | Account type Checking Checking od summary Pay period and data                                                  | ****7890<br>****7890                                                                                                 | 123456789<br>123456789                                                                   | 10%<br>90%                                                                                             | Percent Percent Net earnings                                                                             |
| Bank name<br>Historical pay peri<br>Pay period begin date                                    | Account type<br>Checking<br>Checking<br>od summary<br>Pay period end date                                      | ****7890<br>****7890<br>Pay date                                                                                     | 123456789<br>123456789<br>Hours worked                                                   | 10%<br>90%<br>Gross earnings                                                                           | Percent Percent Net earnings \$155772                                                                    |
| Bank name<br>Historical pay peri<br>Pay period begin date<br>Nov 1, 2020                     | Account type<br>Checking<br>Checking<br>od summary<br>Pay period end date<br>Nov 31, 2020                      | ****7890<br>****7890<br>Pay date<br>Nov 31, 2020                                                                     | 123456789<br>123456789<br>123456789<br>Hours worked<br>42                                | 10%         90%           Gross earnings         \$65,782.66           \$24,000.00         \$24,000.00 | Percent Percent Net earnings \$1,557.72 \$24,000.00                                                      |
| Bank name<br>Historical pay peri<br>Pay period begin date<br>Nov 1, 2020<br>December 1, 2020 | Account type<br>Checking<br>Checking<br>od summary<br>Pay period end date<br>Nov 31, 2020<br>December 30, 2020 | ****7890           ****7890           ****7890           Pay date           Nov 31, 2020           December 30, 2020 | 123456789         123456789         123456789         Hours worked         42         53 | 10%         90%           Gross earnings         \$65,782.66           \$24,000.00         \$24,000.00 | Deposit type       Percent       Percent       Net earnings       \$1,557.72       \$24,000.00           |
| Bank name<br>Historical pay peri<br>Pay period begin date<br>Nov 1, 2020<br>December 1, 2020 | Account type<br>Checking<br>Checking<br>od summary<br>Pay period end date<br>Nov 31, 2020<br>December 30, 2020 | ****7890           ****7890           ****7890           Pay date           Nov 31, 2020           December 30, 2020 | 123456789         123456789         123456789         Hours worked         42         53 | 10%         90%           Gross earnings         \$65,782.66           \$24,000.00         \$          | Deposit type         Percent         Percent         Net earnings         \$1,557.72         \$24,000.00 |
| Bank name<br>Historical pay peri<br>Pay period begin date<br>Nov 1, 2020<br>December 1, 2020 | Account type<br>Checking<br>Checking<br>od summary<br>Pay period end date<br>Nov 31, 2020<br>December 30, 2020 | ****7890           ****7890           ****7890           Pay date           Nov 31, 2020           December 30, 2020 | 123456789         123456789         123456789         Hours worked         42         53 | 10%         90%           Gross earnings         \$65,782.66           \$24,000.00         \$          | Deposit type         Percent         Percent         Net earnings         \$1,557.72         \$24,000.00 |
| Bank name<br>Historical pay peri<br>Pay period begin date<br>Nov 1, 2020<br>December 1, 2020 | Account type<br>Checking<br>Checking<br>od summary<br>Pay period end date<br>Nov 31, 2020<br>December 30, 2020 | ****7890           ****7890           ****7890           Pay date           Nov 31, 2020           December 30, 2020 | 123456789         123456789         123456789         Hours worked         42         53 | 10%         90%           Gross earnings         \$65,782.66           \$24,000.00         \$          | Deposit type         Percent         Percent         Net earnings         \$1,557.72         \$24,000.00 |
| Bank name<br>Historical pay peri<br>Pay period begin date<br>Nov 1, 2020<br>December 1, 2020 | Account type<br>Checking<br>Checking<br>od summary<br>Pay period end date<br>Nov 31, 2020<br>December 30, 2020 | ****7890           ****7890           ****7890           Pay date           Nov 31, 2020           December 30, 2020 | 123456789<br>123456789<br>123456789<br>Hours worked<br>42<br>53                          | 10%         90%           Gross earnings         \$65,782.66           \$24,000.00         \$24,000.00 | Deposit type         Percent         Percent         Net earnings         \$1,557.72         \$24,000.00 |
| Bank name<br>Historical pay peri<br>Pay period begin date<br>Nov 1, 2020<br>December 1, 2020 | Account type<br>Checking<br>Checking<br>od summary<br>Pay period end date<br>Nov 31, 2020<br>December 30, 2020 | ****7890           ****7890           ****7890           Pay date           Nov 31, 2020           December 30, 2020 | 123456789         123456789         123456789         Hours worked         42         53 | 10%         90%           Gross earnings         \$65,782.66           \$24,000.00         \$24,000.00 | Deposit type         Percent         Percent         Net earnings         \$1,557.72         \$24,000.00 |
| Bank name<br>Historical pay peri<br>Pay period begin date<br>Nov 1, 2020<br>December 1, 2020 | Account type<br>Checking<br>Checking<br>od summary<br>Pay period end date<br>Nov 31, 2020<br>December 30, 2020 | ****7890           ****7890           ****7890           Pay date           Nov 31, 2020           December 30, 2020 | 123456789         123456789         123456789         Hours worked         42         53 | 10%       90%       Gross earnings       \$65,782.66       \$24,000.00                                 | Deposit type         Percent         Percent         Net earnings         \$1,557.72         \$24,000.00 |
| Bank name<br>Historical pay peri<br>Pay period begin date<br>Nov 1, 2020<br>December 1, 2020 | Account type<br>Checking<br>Checking<br>od summary<br>Pay period end date<br>Nov 31, 2020<br>December 30, 2020 | ****7890           ****7890           ****7890           Pay date           Nov 31, 2020           December 30, 2020 | 123456789         123456789         123456789         Hours worked         42         53 | 10%       90%       Gross earnings       \$65,782.66       \$24,000.00                                 | Deposit type         Percent         Percent         Net earnings         \$1,557.72         \$24,000.00 |

This information is not a replacement or substitute for the requirements in the Freddie Mac *Single-Family Seller/Servicer Guide* or any other contractual agreements. This information does not constitute an agreement between Freddie Mac and any other party.

© 2024 Freddie Mac

Freddie Mac Learning

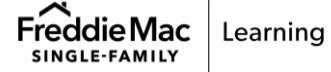